Manual de utilizare

**Click 24 Banking BCR** 

- Persoane fizice -

Valabil incepand cu 31 Octombrie 2016

| 1. | NA     | /IGAREA IN CLICK 24 BANKING6                      |
|----|--------|---------------------------------------------------|
| 2. | PLA    | TI8                                               |
| 2  | 2.1.   | Plata lei (RON)8                                  |
| 2  | 2.2.   | Plata in valuta11                                 |
| 2  | 2.3.   | Plata facturi                                     |
| 2  | 2.4.   | Plata automata a facturilor (direct debit)16      |
| 2  | 2.5.   | Plata impozite si taxe                            |
| 2  | 2.6.   | Plata recurenta                                   |
| 3. | TRA    | NSFERURI INTERNE                                  |
| 3  | 3.1.   | Schimb valutar                                    |
| 3  | 3.2.   | Alimentare depozit la termen                      |
|    | 3.3.   | Rambursare card credit27                          |
| 4. | RAF    | POARTE UTILE                                      |
| 2  | 4.1.   | Istoric tranzactii                                |
| 2  | 4.2.   | Extras de cont                                    |
| Z  | 4.3.   | Plati recurente                                   |
| Z  | 1.4.   | Mandate direct debit                              |
| 5. | LIST   | A DE PLATI                                        |
| 5  | 5.1.   | Plati efectuate prin 24 Banking                   |
| 6. | еM     | agazin                                            |
| 6  | 5.1.   | Constituire depozit la termen                     |
| e  | 5.2.   | Deschidere cont de economii41                     |
| 6  | 5.3.   | Deschidere cont curent                            |
| 6  | 5.4.   | Ataseaza card de debit43                          |
| 6  | 6.5.   | Vreau un credit!                                  |
| 7. | ADI    | MINISTRARE                                        |
| 7  | 7.1.   | Sabloane personale46                              |
| 7  | 7.2.   | Alerte BCR                                        |
| 7  | 7.3.   | Setari autentificare                              |
| 7  | 7.3.1. | Activarea metodei de autentificare simplificata50 |

| 7.3.2.<br>aplica | Setarea unui Alias pentru userul personal , resetarea parolei sau schimbarea pa<br>tiile de internet, mobil banking si phone banking | rolei pentru<br>51 |
|------------------|----------------------------------------------------------------------------------------------------|--------------------|
| 8. ZO            | NA RAPIDA DE ACCESARE INFORMATII DESPRE PRODUSELE TALE ACTIVE                                                                        | 55                 |
| 8.1.             | Situatie financiara                                                                                                    | 55                 |
| 8.2.             | Asistentul financiar                                                                                                    | 56                 |
| 8.3.             | Conturi curente                                                                                                    | 57                 |
| 8.4.             | Economisire                                                                                                    | 57                 |
| 8.5.             | Credite                                                                                                    | 57                 |
| 8.6.             | Carduri de credit                                                                                                    | 58                 |
| 8.7.             | Fonduri de investiti                                                                                                    | 60                 |
| 9. AD            | MINISTRARE PROFIL UTILIZATOR                                                                                                    | 62                 |

## **INTRODUCERE**

## Iti multumim ca ai ales serviciul nostru de Internet Banking!

Cu Click 24 Banking ai acces la conturile tale, operatiuni bancare si informatii utile, de pe orice calculator conectat la Internet, 24 de ore din 24, 7 zile din 7.

In acest manual vei regasi principalele informatii care te vor ajuta sa descoperi cum sa utilizezi Click 24 Banking.

## CONDITII DE UTILIZARE SI SECURITATE

Poti accesa serviciul de internet banking de la orice calculator sau laptop/notebook conectat la Internet, cu sistem de operare Windows/Mac OS si urmatoarele versiuni de browser:

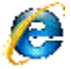

Internet Explorer (minim versiunea 7)

nozilla Firefox24+

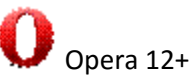

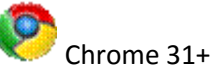

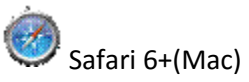

Ca utilizator al unui serviciu de Internet banking este important sa cunosti urmatoarele:

- informatiile de acces (autentificare) si semnare sunt confidentiale și nu trebuie comunicate unor terte persoane indiferent de situatie.
- foloseste serviciul de pe calculatorul personal cu utilizarea unui sistem de operare si a unei solutii antivirus in permanenta actualizate. Asigura-te ca site-ul pe care l-ai accesat este unul securizat (https) si verifica certificatul de securitate al site-ului.
- Foloseste intotdeauna butonul de deconectare pentru a iesi din aplicația Click 24 Banking. •
- IMPORTANT! Este foarte important sa nu dai curs niciunei solicitari prin care se cere furnizarea • unor date confidentiale si te rugam sa contactezi în cel mai scurt timp Banca.

## LOGIN

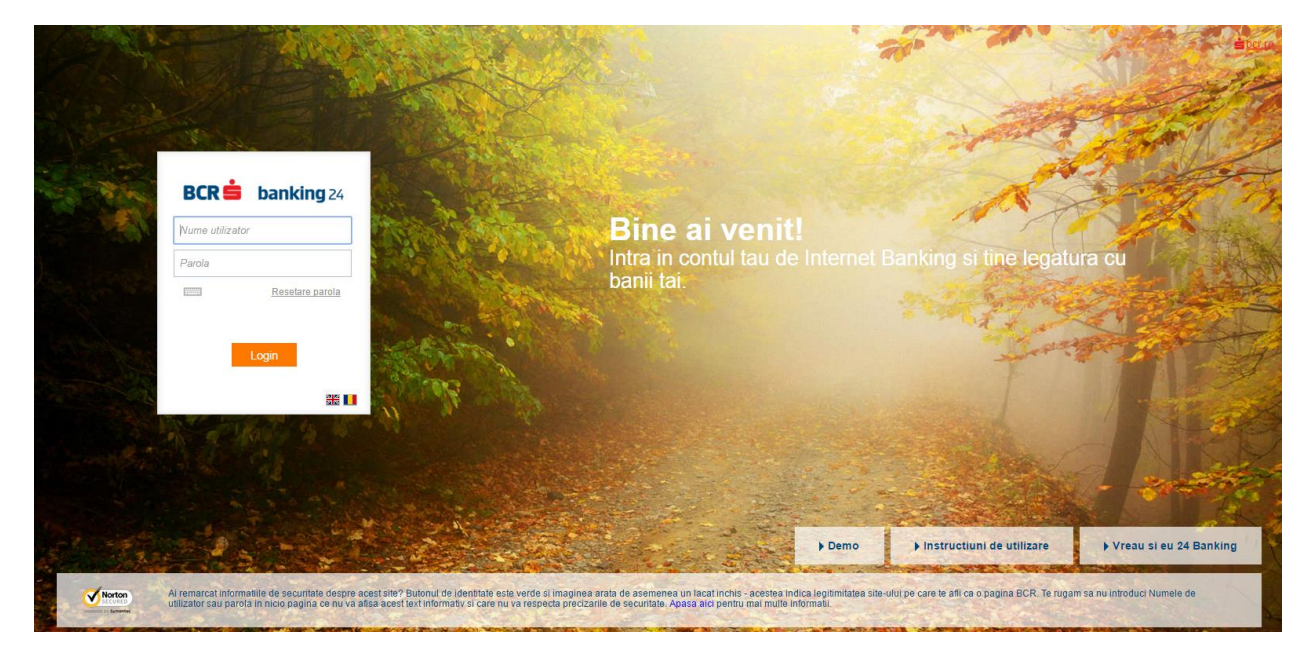

Pentru accesul in aplicatie este obligatorie introducerea datelor personale de conectare:

**Nume utilizator** – alocat de catre Banca si furnizat odata cu subscrierea la acest serviciu sau ales de tine anterior in aplicatie.

**Parola** – introdu codul generat de dispozitivul token (etoken) prin apasarea **tastei 1** sau parola pentru optiunea serviciului de internet banking cu autentificare simplificata.Pentru introducerea parolei ai posibilitatea de a utilizata tastatura virtuala sau tastatura calculatorului.

Dupa introducerea datelor apasa butonul **LOGIN** pentru accesul in aplicatie.

#### 1. NAVIGAREA IN CLICK 24 BANKING

Dupa conectarea in **Click 24 Banking BCR** poti intalni urmatorul ecran daca te afli intr-una din situatiile pe care ti le prezentam mai jos:

Esti la prima conectare si folosesti o parola statica oferita de banca si primita prin SMS In acest caz poti sa iti personalizezi datele de autentificare direct in acest ecran:

| <b>Ri</b> bankin                                         | <b>g</b> 24                                                                                                 |                                                                                                    |
|----------------------------------------------------------|----------------------------------------------------------------------------------------------------|----------------------------------------------------------------------------------------------------|
| _                                                        |                                                                                                    |                                                                                                    |
|                                                          |                                                                                                    | Bine ai venit Anghel Florin<br>esti conectat(a) in aplicatia Click24Banking                                     |
| Personalizarea datelor                                   | tale de autentificare                                                                                       |                                                                                                    |
|                                                          |                                                                                                    |                                                                                                    |
| Pentru a spori siguranta cont                            | ului tau de Internet si Mobile Banking, te rugam sa iti personalizezi da.                                   | atele pentru conectare primite de la noi.                                                                       |
| 🔲 Vreau sa aleg un nume                                  | de utilizator personal (Alias)                                                                              |                                                                                                    |
| Nume de utilizator (Alias)                               |                                                                                                    | TS and the second second second second second second second second second second second second second second se |
| Seteaza o noua parola                                    |                                                                                                    |                                                                                                    |
| Parola actuala                                           | •••••                                                                                                    | Alege O                                                                                                    |
| Noua parola                                              |                                                                                                    | A COLONIA                                                                                                    |
| 0                                                        | Mediu                                                                                                    | Nour                                                                                                    |
| Confirma noua paroia                                     |                                                                                                    | parola                                                                                                    |
|                                                          | Salveaza                                                                                                    |                                                                                                    |
| Parola trebuie sa contina<br>Parola trebuie sa contina   | minim 8 caractere alphanumerice<br>maxim 16 caractere                                                       |                                                                                                    |
| Parola trebuie sa contina<br>Caracterele speciale acc    | minim litere si cel putin o cifra sau un caracter special<br>entate sunt $m \# 1 $ % $\wedge $ & * ()       |                                                                                                    |
| Parola nu poate sa contin<br>Numele de utilizator (Alias | a numele de utilizator sau aliasul<br>sull nu noate fi identic cu parola                                    |                                                                                                    |
| Parola nu trebuie sa cont<br>Parola nu trebuie sa cont   | na la rand 4 caractere identice (ex: "parrrrola")<br>ina la rand 4 caractere consecutive (ex: "parola1234") |                                                                                                    |
|                                                          |                                                                                                    |                                                                                                    |
|                                                          |                                                                                                    |                                                                                                    |
|                                                          |                                                                                                    |                                                                                                    |

- Alege un nume de utlizator simplu pe care il vei introduce de fiecare data cand vei dori sa te autentifici in cont
- Alege o parola conform politicii pe care ti-o prezentam si ofera siguranta deplina contului tau dar si flexibilitate

Daca esti in situatia in care parola ta este expirata, ti-ai resetat parola sau pur si simplu realizezi conectarea cu parola o sa urmezi pasi pe care i-am mentionat mai sus pentru schimbare.

Imediat dupa ce ai trecut de pasi in care ti-ai personalizat datele de autentificare, in ecranul de mai jos iti este afisata o imagine completa a situatiei tale financiare

| BCR = banking                                                      | 74                                  | Tur aplicatie                     | Manual online      | 🛃 Demo    | 💌 Mesaje       | Setari 🕻            | <b>0800.801.BCR(227)</b> |
|--------------------------------------------------------------------|-------------------------------------|-----------------------------------|--------------------|-----------|----------------|---------------------|--------------------------|
|                                                                    | 24                                  |                                   |                    | Banca Com | iercială Româi | nă   Mențiun        | i legale   TCGA   ANPC   |
| ☆ Situatie financiara ☆ Asisten                                    | tul meu financiar  関 Co             | nturi curente   è                 | conomisire 🔏 Cr    | edite 📫 C | arduri de cre  | edit 🚡 For          | nduri de investitii      |
|                                                                    |                                     |                                   |                    |           |                |                     | Madalina, Logout         |
|                                                                    |                                     |                                   |                    |           | esti coneci    | tat(a) in aplicatia | a Click24Banking         |
| 🔯 Plati                                                            |                                     | _                                 |                    | _         |                |                     | -                        |
| ▶ Plata in lei (RON)                                               |                                     |                                   |                    |           |                |                     | S                        |
| ▶ Plata in valuta                                                  |                                     | -74                               | <b>IRAN</b>        |           |                |                     |                          |
| ▶ Plata facturi                                                    |                                     |                                   |                    |           |                | Primul              |                          |
| <ul> <li>Plata automata a facturilor<br/>(direct debit)</li> </ul> | Descarcă aplic<br>banii tăi la felo | ația și ai acces<br>de simplu cun | sla 🌒              | Vezi      | mai multel     | Banking             | tă                       |
| Plata de impozite si taxe                                          | navighezi pe F                      | acebook! Cu u                     | in deaet. 💐        |           |                | digital             |                          |
| Plata recurenta (standing order)                                   | indirightezi per                    |                                   |                    |           |                |                     |                          |
| Sabloane utilizate frecvent 👻 🚺                                    |                                     |                                   |                    |           |                |                     |                          |
| 🗊 Transferuri interne                                              | Asistentul meu finan                | ciar                              |                    |           |                |                     | ÷                        |
| Schimb Valutar                                                     | Situatie financiara                 |                                   |                    |           |                |                     |                          |
| Transfer intre conturile mele                                      |                                     |                                   |                    |           |                |                     |                          |
| Rambursare card credit                                             | Salveaza (pdf)                      |                                   |                    |           |                |                     | Actualizare              |
| 🖉 Rapoarte utile                                                   | Cont                                | Numar co                          | ont                |           |                | Sold dispon         | ibil/Sold de plata 🔋     |
| Istoric tranzactii                                                 | 🔺 🐻 <u>Conturi curente</u>          |                                   |                    |           |                | Total:              | RON <b>T</b>             |
| Extras de cont                                                     | CONTEUR                             | R039RN                            | CB0090100005 00000 | <u>15</u> |                |                     | <u>0.00</u> EUR          |
|                                                                    | TotalCont BCR                       | RO50RN                            | CB000110001200010  | <u>)1</u> |                |                     | 110,98 RON               |
| Esta de plati                                                      | Cont curent                         | RO60RN                            | CB0090100005 )0001 | 5         |                |                     | 0.00 GBP                 |
| Plati efectuate prin 24 Banking                                    | zambet                              | <u>R071RN</u>                     | CB009010001:000101 | 1         |                |                     | 500.00 RON               |
| 🖳 eMagazin                                                         | ▲ 🔏 <u>Credite</u>                  |                                   |                    |           |                |                     | 78,66 RON <b>T</b>       |
| Economisire                                                        | Credit Divers BCR                   | 60960609                          | 06093282           |           |                |                     | 78.66 RON                |
| Deschidere depozit la termen                                       |                                     |                                   |                    |           |                |                     |                          |

Mai jos iti este explicata functionalitatea completa a fiecarui meniu disponibil in aplicatie.

Foarte Important! Meniurile disponibile in aplicatiei sunt dinamice. Ele sunt afisate in functie de produsele active pe care le detii la BCR.

## 2. PLATI

In modul **PLATI** poti realiza o serie diversificata de plati in lei sau plati in valuta. Fie ca alegi sa iti platesti o factura, sa faci o plata catre o alta banca din Romania sau din afara tarii este necesar sa urmezi pasii detaliati mai jos.

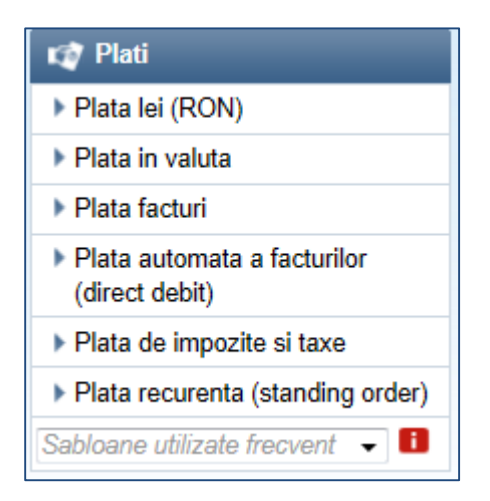

## 2.1. Plata lei (RON)

Meniul **Plata lei** iti permite efectuarea de plati in lei catre beneficiari cu conturi deschise la bancile din Romania precum si plati internationale in RON.

Pentru a efectua o plata in lei:

- Completeaza IBAN-ul beneficiarului. Daca beneficiarul a mai fost folosit in aplicatie si ai salvat transferul ca sablon, il regasesti in lista derulanta cu sabloane personale.
- Daca ai introdus contul IBAN apasa butonul Verificare IBAN pentru a continua;

| Ordin de Plata - Creare            |                               |                       |  |  |  |  |  |  |
|------------------------------------|-------------------------------|-----------------------|--|--|--|--|--|--|
| Selectie plata Selectie            | beneficiar Completare detalii | Autorizare Confirmare |  |  |  |  |  |  |
| Detalii                            |                               |                       |  |  |  |  |  |  |
| Nume sablon personal               | 🔍 Cauta sablon                | -                     |  |  |  |  |  |  |
| IBAN beneficiar                    |                               |                       |  |  |  |  |  |  |
| Inapoi Plati internationale in lei | 1                             | Verificare IBAN       |  |  |  |  |  |  |

- Alege Contul platitor;
- Completeaza detaliile beneficiarului (ex: Nume, CNP);
- Completeaza detaliile transferului (Suma, Detalii plata);

| Ordin de Plata - Creare                                                                                                    |                                        |                     |               |  |  |  |
|----------------------------------------------------------------------------------------------------|----------------------------------------|---------------------|---------------|--|--|--|
| <ul> <li>Atentie</li> <li>Pentru a realiza aceasta operatiune vi se va solicita in ecranul de validare semnarea cu cod unic.</li> <li>Va rugam sa va asigurati ca aveti la dispozitie token-ul inainte de a completa ordinul de plata.</li> </ul> |                                        |                     |               |  |  |  |
| Selectie plata Selectie be                                                                                                    | neficiar Completare detalii            | Autorizare          | Confirmare    |  |  |  |
| Cont platitor                                                                                                    | R007RNCB0318000001000101               | 14.334,11 RON       | •             |  |  |  |
| Detalii                                                                                                    |                                        |                     |               |  |  |  |
| Nume sabion personal                                                                                                    | mihai 6                                | 💌 📄 Modifica sat    | olon personal |  |  |  |
| IBAN beneficiar                                                                                                    | R092BACX0002000021002002               |                     |               |  |  |  |
| Banca Beneficiar                                                                                                    | UniCredit Tiriac Bank S.A.             |                     |               |  |  |  |
| Nume beneficiar *                                                                                                    | popescu marius                         |                     |               |  |  |  |
| CUI / CNP beneficiar                                                                                                    | 123456789                              |                     |               |  |  |  |
| Detalii plata *                                                                                                    | transfer                               |                     |               |  |  |  |
| Suma *                                                                                                    | 10,00 Valuta RON                       |                     |               |  |  |  |
| Data valutei (zz.II.aaaa) *                                                                                                    | Astazi (02.03.2015) 🔲 Programeaza data | a valutei in viitor |               |  |  |  |
| Campurile marcate cu "*" sunt obligatorii.                                                                                                    |                                        |                     |               |  |  |  |
| Іпароі                                                                                                    |                                        |                     | Semneaza      |  |  |  |

Dupa ce ai introdus datele apasa butonul **Semneaza** pentru a initia tranzactia.

| Selectie plata Selectie t        | eneficiar Completare detalii | Autorizare          | Confirmare |
|----------------------------------|------------------------------|---------------------|------------|
| Detalii                          |                              |                     |            |
| IBAN platitor                    | RO07RNCB0300012045320001     |                     |            |
| Nume beneficiar                  | popescu marius               |                     |            |
| Comision BCR                     | 0,00 RON                     |                     |            |
| Comision BNR                     | 0,00 RON                     |                     |            |
| Suma                             | 10,00 RON                    |                     |            |
| IBAN beneficiar                  | R092BACX0000000010001002     |                     |            |
| Banca Beneficiar                 | UniCredit Tiriac Bank S.A.   |                     |            |
| Detalii plata                    | transfer                     |                     |            |
| CUI / CNP beneficiar             | 123456789                    |                     |            |
| Data valutei                     | Astazi (02.03.2015)          |                     |            |
|                                  |                              |                     |            |
| Va rugam introduceti codul token | Sc 👔                         | caneaza cu eToken 🚹 |            |
| Corecteaza                       |                              |                     | Continua   |

Verifica datele introduse iar daca acestea nu sunt corecte apasa butonul **Corecteaza** pentru a le edita. Daca toate datele completate sunt corecte introdu codul generat de token si apasa butonul **Continua.** Codul de securitate generat de dispozitivul token este format din sase cifre.

| Selectie plata       | Selectie beneficiar | Completare detalii | Autorizare | Confirmare          |
|----------------------|---------------------|--------------------|------------|---------------------|
| Detalii              |                     |                    |            |                     |
| IBAN platitor        | RO07RNCB0           | 318000001320001    |            |                     |
| Nume beneficiar      | popescu mar         | ius                |            |                     |
| Comision BCR         | 0,00 RON            |                    |            |                     |
| Comision BNR         | 0,00 RON            |                    |            |                     |
| Suma                 | 10,00 RON           |                    |            |                     |
| IBAN beneficiar      | RO92BACX0           | 000000011023318    |            |                     |
| Banca Beneficiar     | UniCredit Tiri      | ac Bank S.A.       |            |                     |
| Detalii plata        | transfer            |                    |            |                     |
| CUI / CNP beneficiar | 123456789           |                    |            |                     |
| Data valutei         | Astazi (02.03       | .2015)             |            |                     |
| Plata lei (RON)      |                     |                    |            | Situatie financiara |
| Plata in valuta      |                     |                    |            | Istoric Tranzactii  |
| Plata facturi        |                     |                    |            | Salveaza (pdf)      |

Confirmarea tranzactiei se va face prin aparitia ecranului de confirmare.

Daca doresti sa salvezi aceasta tranzactie in forma curenta, apasa pe butonul Salveaza(pdf).

#### 2.2. Plata in valuta

Meniul **Plata in valuta** iti permite efectuarea de plati in valuta catre orice banca din lume, inclusiv Romania.

Pentru a efectua o plata in valuta:

> Completeaza contul beneficiarului (IBAN sau numar de cont) si apasa butonul **Continua**; In plus, daca ai un sablon personal deja salvat, il poti selecta din lista si astfel ai toate detaliile completate.

| Detalii                        |                       | _ |    |         |
|--------------------------------|-----------------------|---|----|---------|
| Nume sabion personal           | <b>Q</b> Cauta sablon |   | -  |         |
| IBAN/cont beneficiar           |                       |   |    |         |
| Beneficiarul identificat prin: | Cont      IBAN        |   |    |         |
| Inapoi                         |                       |   | Co | ontinua |

Dupa ce ai ales Beneficiarul :.

- Alege Contul platitor;
- > Completeaza detaliile beneficiarului (Tara Banca Beneficiar, Nume, Adresa beneficiar);
- Completeaza detaliile transferului (IBAN, BIC, Suma, Detalii plata);

## Ordine de plata internationale

- Aceasta tranzactie necesita validare cu cod unic de semnare.
- ✔ Asigura-te ca ai la tine dispozitivul token / eToken BCR inainte de completarea detaliilor.
- Suma maxima permisa pentru tranzactionare in acest moment este de: 149.852,14 EUR

| Selectie beneficiar              | Completare detalii Autorizare Confirmare                                                                  |
|----------------------------------|----------------------------------------------------------------------------------------------------|
| Cont platitor                    | 🔍 Va rugam sa selectati un cont platitor 🔹                                                                |
| Informatii plata                 |                                                                                                    |
| Nume sabion personal             | 🔍 Cauta sabion 👻 📄 Salveaza ca sabion personal                                                            |
| Detalii beneficiar               |                                                                                                    |
| Tara Banca Beneficiar *          | Spania 🔻                                                                                                  |
| Beneficiar inregistrat la *      | Cont  BAN                                                                                                 |
| IBAN/Cont beneficiar *           | ES28000000000000000000000000000000000000                                                                  |
| Nume beneficiar *                |                                                                                                    |
| Adresa beneficiar *              |                                                                                                    |
| Banca Beneficiar                 |                                                                                                    |
| Identificator Banca Beneficiar * | BIC Cod BIC/SWIFT * Adresa Banca Beneficiar                                                               |
| BIC Cod BIC/SWIFT *              | (Doar daca nu se cunoaste codul BIC/SWIFT al beneficiarului) BSABESBBXXX Cauta codul BIC la www.swift.com |
| Nume Banca Beneficiar*           |                                                                                                    |
| Adrosa Ronca Ponoficiar *        |                                                                                                    |
| Aulesa Dalica Dellelicial        |                                                                                                    |
| Informatii plata                 |                                                                                                    |
| Nr. ordin de plata               |                                                                                                    |
| Suma *                           | 0,00                                                                                                    |
| Detalii plata *                  |                                                                                                    |
| Data inregistrare (zz.II.aaaa) * | Astazi (26.10.2016)                                                                                       |

Verifica datele introduse iar daca acestea nu sunt corecte apasa butonul **Corecteaza** pentru a le edita. Daca toate datele completate sunt corecte, introdu codul generat de token si apasa butonul **Continua.** Codul de securitate generat de dispozitivul token este format din sase cifre.

| Ordine de plata internationale   |                                                                                                    |  |  |  |  |
|----------------------------------|----------------------------------------------------------------------------------------------------|--|--|--|--|
| Selectie beneficiar              | Completare detalii Autorizare Confirmare                                                                                                    |  |  |  |  |
| Informații plața                 |                                                                                                    |  |  |  |  |
| IBAN platitor                    | R031RNCB027800000000000                                                                                                    |  |  |  |  |
| Tara Banca Beneficiar            | Spania                                                                                                    |  |  |  |  |
| Suma                             | 12.00 EUR                                                                                                    |  |  |  |  |
| Comision de plata externa        | 10.00 EUR                                                                                                    |  |  |  |  |
| Detalii plata                    | plata 26 10                                                                                                    |  |  |  |  |
| Data inregistrare                | Astazi (26.10.2016)                                                                                                    |  |  |  |  |
|                                  |                                                                                                    |  |  |  |  |
| Detalii beneficiar               |                                                                                                    |  |  |  |  |
| IBAN/Cont beneficiar             | ES280081722014000000000                                                                                                    |  |  |  |  |
| Nume beneficiar                  | Andrei Mihai                                                                                                    |  |  |  |  |
| Adresa beneficiar                | Adresa Beneficiar                                                                                                    |  |  |  |  |
| Danca Donoficiar                 |                                                                                                    |  |  |  |  |
| Identificator Panca Ponoficiar   | DIC Cod DIC/9M/ET     Adress Danes Danaficiar                                                                                                    |  |  |  |  |
| Nume Dense Densfisier            |                                                                                                    |  |  |  |  |
| Nume Banca Beneficiar            | BANCO DE SABADELL, S.A.                                                                                                    |  |  |  |  |
| Adresa Banca Beneficiar          | PLAZA CAIALUNYA 1 8201 SABADELL                                                                                                    |  |  |  |  |
| Tipul comisionului               |                                                                                                    |  |  |  |  |
| Platitor si Beneficiar           | Comisionul este impartit intre platitor si beneficiar (Comisionul BCR este suportat de<br>platitor iar comisionul bancilor corespondente si beneficiara este suportat de beneficiar) |  |  |  |  |
| Va rugam introduceti codul token | Scaneaza cu eToken 👔                                                                                                    |  |  |  |  |

| Ordine de plata internationale             | Ordine de plata internationale 🖉 Salveaza (pdf)                                                                                                    |                                         |  |  |  |  |
|--------------------------------------------|----------------------------------------------------------------------------------------------------|-----------------------------------------|--|--|--|--|
| Operatiunea a fost inregistrata cu succes. |                                                                                                    |                                         |  |  |  |  |
| Selectie plata Selectie be                 | eneficiar Completare detalii Autorizare                                                                                                    | Confirmare                              |  |  |  |  |
| Informatii plata                           |                                                                                                    |                                         |  |  |  |  |
| IBAN platitor                              | R070RNCB0072002040120012                                                                                                    |                                         |  |  |  |  |
| Tara Banca Beneficiar                      | Austria                                                                                                    |                                         |  |  |  |  |
| Suma                                       | 102,00 EUR                                                                                                    |                                         |  |  |  |  |
| Detalii plata                              | economii                                                                                                    |                                         |  |  |  |  |
| Data valutei                               | Astazi (13.03.2015)                                                                                                    |                                         |  |  |  |  |
| Detalii beneficiar                         |                                                                                                    |                                         |  |  |  |  |
| IBAN/Cont beneficiar                       | AT552011182669012012                                                                                                    |                                         |  |  |  |  |
| Nume beneficiar                            | ANDREI AUSTRIA                                                                                                    |                                         |  |  |  |  |
| Adresa beneficiar                          | BUCURESTI                                                                                                    |                                         |  |  |  |  |
| Banca Beneficiar                           |                                                                                                    |                                         |  |  |  |  |
| Identificator Banca Beneficiar             | BIC Cod BIC/SWIFT     Adresa Banca Beneficiar                                                                                                    |                                         |  |  |  |  |
| Nume Banca Beneficiar                      | ERSTE BANK DER OESTERREICHISCHEN SP                                                                                                    |                                         |  |  |  |  |
| Adresa Banca Beneficiar                    | GRABEN 21POB 162VIENNA 1011                                                                                                    |                                         |  |  |  |  |
| Tipul comisionului                         |                                                                                                    |                                         |  |  |  |  |
| Platitor si Beneficiar                     | Comisionul este impartit intre platitor si beneficiar (Comisionul BCR e<br>platitor iar comisionul bancilor corespondente si beneficiara este supo | ste suportat de<br>ortat de beneficiar) |  |  |  |  |
| Plata lei (RON)                            |                                                                                                    | Situatie financiara                     |  |  |  |  |
| Plata in valuta                            |                                                                                                    | Istoric Tranzactii                      |  |  |  |  |
| Plata facturi                              |                                                                                                    | Salveaza (pdf)                          |  |  |  |  |

Confirmarea tranzactiei se va face prin aparitia ecranului de confirmare. Daca doresti sa salvezi aceasta tranzactie in forma curenta, bifeaza optiunea **Salveaza(pdf)**.

## 2.3. Plata facturi

Meniul **Plata facturi** iti permite efectuarea de plati catre furnizori de utilitati. Pentru a efectua o plata de facturi ai urmatoarele optiuni:

> Cauta furnizorul dorit sau selecteaza direct sablonul personal salvat pentru furnizor

| Plati facturi – selectie furnizor         |                                      |                                 |
|-------------------------------------------|--------------------------------------|---------------------------------|
|                                           | O Cauta applan pamanal               |                                 |
| Sabioane personale                        | Caula sabion personal                | <b>▼</b>                        |
| Facturi                                   | 🔍 Cauta sablon furnizor              | ▼                               |
|                                           |                                      |                                 |
| 👻 🚧 Apa si canalizare                     |                                      |                                 |
| Compania de apa Arad, Aquabis, Compa      | nia de apa Oitenia, Apa Canal Galati |                                 |
| 🚽 🌃 Asig și Fonduri de investi            | ii                                   |                                 |
| ING - Asigurari de viata Asirom Astra - 4 | lsigurari de viata                   |                                 |
| into Adiguran de Viala, Adroni, Adra A    |                                      |                                 |
| 👻 🚌 Card de credit BCR                    |                                      |                                 |
| Rambursare sume pentru carduri de cred    | it RON/ EUR/ USD                     |                                 |
|                                           |                                      |                                 |
| 🔺 🖵 Comunicatii                           |                                      |                                 |
| Vodafone, Telekom Romania, RDS&RCS        | , Orange, UPC                        |                                 |
|                                           |                                      |                                 |
| vidilis IDILIS - plata factura            |                                      | ORANGE - incasare facturi       |
| Indiversals in Head                       | orange                               |                                 |
|                                           |                                      |                                 |
| RCS & RDS RCS RDS - plata factu           | uri 💧                                | SOC. NAT. RADIOCOMUNICATII SA - |
| Ros Ros - plata lacti                     | RADIOCO                              | M incasare facturi              |
|                                           |                                      |                                 |

Pentru a efectua o plata de facturi:

- Selecteaza **Contul** platitor.
- Daca doresti sa salvezi aceasta tranzactie in forma curenta, bifeaza optiunea Salveaza ca sablon si alege o denumire pentru sablon. Sablonul il vei regasi pentru utilizare in Sabloane personale.
- Completeaza detaliile specifice fiecarui furnizor (ex: Cod Client, Nr. factura).

| Plati facturi (Mesaj de confirmare | )                            |                        |
|------------------------------------|------------------------------|------------------------|
| Completare detalii                 | Verificare                   | Confirmare             |
| Detalii                            |                              |                        |
| IBAN platitor                      | R007RNCB0318000145320001     |                        |
| Nume beneficiar                    | VODAFONE ROMANIA SA          |                        |
| Comision BCR                       | 0,00 RON                     |                        |
| Suma                               | 111,00 RON                   |                        |
| IBAN beneficiar                    | R013RNCB0076006386000011     |                        |
| Banca Beneficiar                   | BANCA COMERCIALA ROMANA S.A. |                        |
| Data valutei                       | Astazi (02.03.2015)          |                        |
| M- 4-6                             |                              |                        |
| Vodatone                           |                              |                        |
| Cod Client                         | 123456                       |                        |
| Nr factura                         | 12345632                     |                        |
| Data document                      | 10.11.2014                   |                        |
| Corecteaza                         |                              | Finalizeaza operatiune |

Verifica datele introduse iar daca acestea nu sunt corecte apasa butonul **Corecteaza** pentru a le edita. Daca toate datele completate sunt corecte apasa butonul **Finalizeaza operatiunea.** 

| lati facturi (Mesaj de confirma | are)                |                      | 🖪 Salveaza (p       |
|---------------------------------|---------------------|----------------------|---------------------|
| Operatiunea dumneavoastra a     | fost inregistrata o | cu succes.           |                     |
| Completare detalii              | >                   | Verificare           | Confirmare          |
| Detalii                         |                     |                      |                     |
| IBAN platitor                   | RO07RNCB0           | 318200015320001      |                     |
| Nume beneficiar                 | VODAFONE            | ROMANIA SA           |                     |
| Comision BCR                    | 0,00 RON            |                      |                     |
| Suma                            | 111,00 RON          |                      |                     |
| IBAN beneficiar                 | RO13RNCB0           | 076006320001001      |                     |
| Banca Beneficiar                | BANCA CON           | IERCIALA ROMANA S.A. |                     |
| Data valutei                    | Astazi (06.03       | .2015)               |                     |
| Vodafone                        |                     |                      |                     |
| Cod Client                      | 123456              |                      |                     |
| Nr factura                      | 12345663            |                      |                     |
| Data document                   | 10.11.2014          |                      |                     |
| Plata lei (RON)                 |                     |                      | Situatie financiara |
| Plata in valuta                 |                     |                      | Istoric Tranzact    |
| Plata facturi                   |                     |                      | Salveaza (pdf       |

Daca doresti sa salvezi aceasta tranzactie in forma curenta, apasa pe butonul Salveaza (pdf).

## 2.4. Plata automata a facturilor (direct debit)

Meniul **Plata automata a facturilor (direct debit)** iti permite setarea unor mandate prin care plata facturilor catre furnizorul ales se va face automat, in conditiile stabilite de tine.

| Creare Direct Debit nou                                 |                                                       |
|---------------------------------------------------------|-------------------------------------------------------|
| Cauta 🔍 Cauta un sablon Direct Debit                    | ✓ Lista mandate active de Debitare Directa            |
| VODAFONE                                                | T ROMTELECOM                                          |
| VIVA CREDIT IFN                                         | <i>ZREBU</i> REBU                                     |
| BCR Asigurari de Viata VIG - alte<br>asigurari de viata | BCR Asigurari de Viata VIG -<br>asigurari Unit Linked |

Pentru a crea un mandat urmeaza pasii de mai jos:

- Selecteaza contul platitor;
- > Completeaza toate detaliile solicitate in formular;

| Creare Direct Debit nou         |                                                       |
|---------------------------------|-------------------------------------------------------|
| Cont platitor                   | R007RNCB0318002200010001 14.313,11 RON 💌              |
| Titular cont                    | Zoita Oana                                            |
| Data contract                   | 06.03.2015                                            |
| Data sfarsit *                  | T Pana la anulare                                     |
| Suma maxima *                   | 100.00                                                |
| Mandat da Direct Dabit catro    |                                                       |
|                                 |                                                       |
|                                 | RO13RNCB0076006386030001 Valuta RON                   |
| Banca beneficiar                | BANCA COMERCIALA ROMANA S.A.                          |
| Vodafone                        |                                                       |
| Cod abonat *                    | 1234563                                               |
| Numar telefon *                 | 0765400401                                            |
| Nume_abonat *                   | Mihai Andrei                                          |
| CNP *                           | 12345678963                                           |
| _                               |                                                       |
| Inapoi                          | Continua                                              |
| Dupa introducerea datelor apasa | a butonul <b>Continua</b> pentru a initia tranzactia. |
| Detalii mandat Direct Debit     | 📇 Salveaza (pdf)                                      |
| Cont platitor                   | R007RNCB0318318043180001                              |
| Titular cont                    | Zoita Oana                                            |
| Data contract                   | 06.03.2015 Data de inceput 10.03.15                   |
| Data sfarsit                    | ✓ Pana la anulare                                     |
| Suma maxima                     | 100,00                                                |
| Mandat de Direct Debit catre    | VODAFONE                                              |
| IBAN beneficiar                 | RO13RNCB0076006386030001 Valuta RON                   |
| Banca beneficiar                | BANCA COMERCIALA ROMANA S.A.                          |
| Vodafone                        |                                                       |
| Cod abonat                      | 1234563                                               |
| Numar telefon                   | 0765400318                                            |
| Nume_abonat                     | Mihai Andrei                                          |
|                                 |                                                       |
| CNP                             | 12345678963                                           |
| CNP<br>Comision BCR             | 12345678963<br>0 RON                                  |

Verifica datele introduse iar daca acestea nu sunt corecte apasa butonul **Corecteaza** pentru a le edita. Daca toate datele completate sunt corecte apasa butonul **Finalizeaza operatiunea**.

| Detalii mandat Direct Debit  |                                |            | 📇 Salveaza (pdf) |
|------------------------------|--------------------------------|------------|------------------|
| Operatiunea dumneavoastra    | a fost inregistrata cu succes. |            |                  |
| Cont platitor                | R007RNCB0318002044530453       |            |                  |
| Titular cont                 | Oana Oana                      |            |                  |
| Data de inceput              | 10.03.2015                     |            |                  |
| Data sfarsit                 | Pana la anulare                |            |                  |
| Suma maxima                  | 100,00                         |            |                  |
| Mandat de Direct Debit catre | VODAFONE                       |            |                  |
| IBAN beneficiar              | RO13RNCB0076006386030001       | Valuta RON |                  |
| Banca beneficiar             | BANCA COMERCIALA ROMANA        | S.A.       |                  |
| Vodafone                     |                                |            |                  |
| Cod abonat                   | 123456984                      |            |                  |
| Numar telefon                | 0765401401                     |            |                  |
| Nume_abonat                  | Mihai Andrei                   |            |                  |
| CNP                          | 1234567896541                  |            |                  |

In meniul *Plata automata a facturilor* cu optiunea Lista mandate Direct Debit verifici lista mandatelor active de Direct Debit pe care le detii.

| Lista mandate Di                  | rect Debit                                  | _                |                    | _                    |                                | 📇 Sa            | alveaza (pdf) |
|-----------------------------------|---------------------------------------------|------------------|--------------------|----------------------|--------------------------------|-----------------|---------------|
| ⊜ Numar contract                  | ♦ Nume<br>beneficiar                        | ⊜ Suma<br>maxima | ⊜ Data<br>contract | ⊜ Data de<br>inceput | ⊖ Cont platitor                | ⊜ Stare         | ď             |
| 2015021800<br>089436              | OMNIASIG<br>VIENNA<br>INSURANCE<br>GROUP SA | 100,00           | 18.02.2015         | 19.02.2015           | RO70RNCB0072002045320012       | Activ           | ۹ ×           |
| 2015030600<br>090360              | VODAFONE<br>ROMANIA<br>SA                   | 100,00           | 06.03.2015         | 10.03.2015           | R007RNCB0318002045320001       | Activ           | ۹ 🗙           |
| 2015030600<br>090358              | VODAFONE<br>ROMANIA<br>SA                   | 100,00           | 06.03.2015         | 10.03.2015           | R007RNCB0318002045320001       | Activ           | ۹ 🗙           |
| <i>i</i> Nota:<br>Pentru confirma | irea platilor ce c                          | leriva din fieca | are mandat d       | e direct debit       | va recomandam sa accesati sect | iunea Detalii s | i Istoric     |

#### 2.5. Plata impozite si taxe

Meniul **Plata impozite si taxe** iti permite efectuarea de plati impozite si taxe catre MINISTERUL FINANTELOR PUBLICE in contul minsterului deschis la BCR.

Pentru a efectua o plata de impozit trebuie sa urmezi pasii de mai jos:

> Selecteaza sablonul din categoria de impozit pe care vrei sa o achiti;

| Plata impozite si taxe                                                                                                    |                                               |  |
|----------------------------------------------------------------------------------------------------|-----------------------------------------------|--|
| Impozit pe cladire                                                                                                    | 🚗 Impozit pe masina                           |  |
| Impozit pe teren intravilan                                                                                                    | Impozit pe teren extravilan                   |  |
| 1 Impozit pe venituri din inchiriere                                                                                                  | Mozit pe venituri din activitati independente |  |
| Mo Impozit pe venituri din salarii                                                                                                    |                                               |  |
| Altele 🚹                                                                                                    |                                               |  |
| Buget de stat                                                                                                    | Buget local                                   |  |
| <ul> <li>Bugetul asigurarilor sociale de stat</li> <li>Bugetul Fondului national unic de asigurari sociale de<br/>sanatate</li> </ul> |                                               |  |

- Selecteaza Contul platitor;
- Completeaza toate detaliile solicitate in formular;

| Ordin de Plata Impozite si Taxe      | - Creare                                                 |
|--------------------------------------|----------------------------------------------------------|
| Completare detalii                   | Verificare Confirmare                                    |
| IBAN platitor                        | Va ruqam sa selectati un cont platitor                   |
| Detalii                              |                                                          |
| IBAN beneficiar                      | RO49RNCB0082029004490044                                 |
| Banca Beneficiar                     | BANCA COMERCIALA ROMANA S.A.                             |
| Nume beneficiar                      | MINISTERUL FINANTELOR PUBLICE                            |
| Suma *                               | 0,00 Valuta RON                                          |
| Data valutei (zz.II.aaaa) *          | Astazi (10.03.2015) 🥅 Programeaza data valutei in viitor |
| Ministorul Einantolor Dublico inca   | earn taxa ei imnozita                                    |
| Cod cont hugetar (fara " ")          |                                                          |
| Alte detalii                         | Impozit pe, miiloacele de transport detinute de pe       |
| Judet beneficiar final               | Q. Cauta iudet                                           |
| Nume beneficiar final *              | Q. Cauta nume beneficiar                                 |
| CUI beneficiar final                 |                                                          |
| CUI/CNP Contribuabil *               | 2700430330785                                            |
| Campurile marcate cu "*" sunt obliga | torii                                                    |
|                                      |                                                          |
| Inapoi                               | Semneaza                                                 |

Dupa introducerea datelor apasa butonul **Semneaza** pentru a autoriza tranzactia.

| Ordin de Plata - Creare (Mesaj de | confirmare)                                                    |                        |
|-----------------------------------|----------------------------------------------------------------|------------------------|
| Completare detalii                | Verificare                                                     | Confirmare             |
| Detalii                           |                                                                |                        |
| IBAN platitor                     | R007RNCB0320002020320001                                       |                        |
| Nume beneficiar                   | MINISTERUL FINANTELOR PUBLICE                                  |                        |
| Comision BCR                      | 0,00 RON                                                       |                        |
| Suma                              | 100,00 RON                                                     |                        |
| IBAN beneficiar                   | RO49RNCB0082020182090020                                       |                        |
| Banca Beneficiar                  | BANCA COMERCIALA ROMANA S.A.                                   |                        |
| Detalii plata                     | Plata taxe                                                     |                        |
| Data valutei                      | Astazi (25.03.2015)                                            |                        |
| Ministeryl Einenteler Dublice     |                                                                |                        |
| Cod cost hugster (fore " ")       |                                                                |                        |
|                                   |                                                                |                        |
| Alte detalli                      | Impozit pe mijioacele de transport detinute de persoane fizice |                        |
| Nume beneficiar final             | Giurgiu, Judetul Giurgiu                                       |                        |
| CUI beneficiar final              | 4938042                                                        |                        |
| CNP Contribuabil                  |                                                                |                        |
| Corecteaza                        |                                                                | Finalizeaza operatiune |

| Ordin de Plata - Creare (Mesaj de confirmare) 🛛 📇 Salveaza (pd |                                                            |                    |  |
|----------------------------------------------------------------|------------------------------------------------------------|--------------------|--|
| Operatiunea a fost inregistrata o                              | u succes.                                                  |                    |  |
| Completare detalii                                             | Verificare                                                 | Confirmare         |  |
| Detalii                                                        |                                                            | _                  |  |
| IBAN platitor                                                  | R007RNCB0000100001320001                                   |                    |  |
| Nume beneficiar                                                | MINISTERUL FINANTELOR PUBLICE                              |                    |  |
| Comision BCR                                                   | 0,00 RON                                                   |                    |  |
| Suma                                                           | 100,00 RON                                                 |                    |  |
| IBAN beneficiar                                                | RO49RNCB0082040001290001                                   |                    |  |
| Banca Beneficiar                                               | BANCA COMERCIALA ROMANA S.A.                               |                    |  |
| Detalii plata                                                  | Plata taxe                                                 |                    |  |
| Data valutei                                                   | Astazi (25.03.2015)                                        |                    |  |
| Ministerul Finantelor Publice -                                | incasare tave si imnozite                                  |                    |  |
| Cod cont bugetar (fara " ")                                    | 21A160201                                                  |                    |  |
| Alte detalii                                                   | Impozit pe miiloacele de transport detinute de persoane fi | izice              |  |
| Nume beneficiar final                                          | Giurgiu, Municipiul Giurgiu                                |                    |  |
| CUI beneficiar final                                           | 4852455                                                    |                    |  |
| CNP Contribuabil                                               |                                                            |                    |  |
| Salveaza (pdf)                                                 |                                                            | Istoric Tranzactii |  |

Daca doresti sa salvezi aceasta tranzactie in forma curenta, apasa optiunea Salveaza (pdf).

## 2.6. Plata recurenta

Meniul **Plata recurenta (standing order)** iti permite setarea unor tranzactii care se vor realiza automat, in conditiile stabilite de tine.

Pentru a crea o plata recurenta urmeaza pasii de mai jos:

- Selecteaza contul platitor
- Completeaza datele beneficiarului(IBAN, nume)
- > Completeaza conditiile specifice plati (suma, periodicitatea, data etc.)

Dupa introducerea datelor apasa butonul **Continua** pentru a initia tranzactia.

| Creare plata recurenta                   |                                                       |
|------------------------------------------|-------------------------------------------------------|
| Cont platitor                            | R007RNCB0318002000010001                              |
| Detalii plata                            | economii                                              |
| Suma 🚹                                   | ⊚ Fixa                                                |
| Suma de plata                            | 100,00 RON                                            |
| Suma ce trebuie pastrata                 | 0,00 RON                                              |
| Plata minima                             | 0,00 RON                                              |
| IBAN beneficiar                          | R088BUCU000007373473R035                              |
| CUI/CNP beneficiar                       |                                                       |
| Banca beneficiar                         | ALPHA BANK S.A.                                       |
| Nume beneficiar                          | ANDREI ION                                            |
| Periodicitate                            |                                                       |
| Tranzactia va fi efectuata in/la fiecare | 1 Luna(luni)                                          |
| Data inceput                             | 11.03.2015 Data sfarsit 📝 Pana in momentul anularii 🚹 |
|                                          |                                                       |
| Canal tranzactionare                     | IB                                                    |
| Urmatoarea data de executie              | 11.03.2015                                            |
| Stare                                    | valabil                                               |
| Va rugam introduceti codul token         | Scaneaza cu eToken                                    |
| Іпароі                                   | Continua                                              |

Verifica datele introduse iar daca acestea nu sunt corecte apasa butonul **Inapoi** pentru a le edita. Daca toate datele completate sunt corecte introdu codul generat de token si apasa butonul **Continua.** Codul de securitate generat de dispozitivul token este format din sase cifre.

| Creare plata recurenta                   |                                                         | 📇 Salveaza (pdf) |
|------------------------------------------|---------------------------------------------------------|------------------|
| Operatiunea a fost inregistrata cu       | succes.                                                 |                  |
| Cont platitor                            | R007RNCB0318/2000/2000/1001                             |                  |
| Detalii plata                            | economii                                                |                  |
| Suma 🚹                                   | Fixa Dependenta de sold                                 |                  |
| Suma de plata                            | 100,00 RON                                              |                  |
| Suma ce trebuie pastrata                 | 0,00 RON                                                |                  |
| Plata minima                             | 0,00 RON                                                |                  |
| IBAN beneficiar                          | R088BUCU000005005419R035                                |                  |
| CUI/CNP beneficiar                       |                                                         |                  |
| Banca beneficiar                         | ALPHA BANK S.A.                                         |                  |
| Nume beneficiar                          | ANDRELION                                               |                  |
| Periodicitate                            |                                                         |                  |
| Tranzactia va fi efectuata in/la fiecare | 1 Luna(luni)                                            |                  |
| Data inceput                             | 11.03.2015 Data sfarsit 🛛 🕢 Pana in momentul anularii 🚺 |                  |
|                                          |                                                         |                  |
| Canal tranzactionare                     | IB                                                      |                  |
| Urmatoarea data de executie              | 11.03.2015                                              |                  |
| Stare                                    | valabil                                                 |                  |

Confirmarea tranzactiei se va face prin aparitia ecranului de confirmare. Daca doresti sa salvezi aceasta tranzactie in forma curenta, apasa optiunea **Salveaza (pdf).** 

## 3. TRANSFERURI INTERNE

In acest modul poti realiza o serie de transferuri intre conturile proprii in aceeasi moneda. Fie ca alegi sa iti alimentezi un card de credit, sa faci un schimb valutar sau sa alimentezi/deschizi un cont de economii este necesar sa urmezi pasi prezentati mai jos.

| 🛐 Transferuri interne                                      |
|------------------------------------------------------------|
| Schimb Valutar                                             |
| Transfer intre conturile mele                              |
| Transfer catre un cont de<br>economii                      |
| <ul> <li>Transfer din conturile de<br/>economii</li> </ul> |
| Alimentare depozit la termen                               |
| Rambursare card credit                                     |

#### 3.1. Schimb valutar

Meniul **Schimb valutar** iti permite efectuarea de schimburi valutare intre conturile tale disponibile in Click 24 Banking.

Pentru a efectua un schimb valutar:

- Selecteaza Contul platitor si Contul beneficiar;
- Completeaza Suma;

| nitiere Schimb Valutar                     |                         |            |                                 |
|--------------------------------------------|-------------------------|------------|---------------------------------|
| Cont platitor *                            | R007RNCB031200014532000 | 01         | 14.195,61 RON 💌                 |
| Cont beneficiar *                          | R070RNCB020001204532000 | 01         | 128,52 EUR 💌                    |
| Valoare tranzactie *                       | 100,00 🚹 V              | /aluta EUR |                                 |
| Detalii                                    | Schimb Valutar          |            |                                 |
|                                            |                         |            | Curs valutar Click 24 Banking B |
| Anuleaza                                   |                         |            | Continu                         |
| Campurile marcate cu "*" sunt obligatorii. |                         |            |                                 |
|                                            |                         |            | Apasa pentru a                  |
|                                            |                         |            | schimb                          |

Dupa introducerea datelor apasa butonul **Continua** pentru a initia tranzactia.

| Initiere Schimb Valutar |                              |          |
|-------------------------|------------------------------|----------|
| Cont platitor           | R007RNCB0318002045320001 RON |          |
| Valoare tranzactie      | 100,00 Valuta EUR            |          |
| Cont beneficiar         | R070RNCB0072002045320012 EUR |          |
| Detalii                 | Schimb Valutar               |          |
| Rata de schimb          | EUR / RON 4,5100             |          |
| Valoare echivalenta     | 451,00 RON                   |          |
| Corecteaza              | Finalizeaza op               | eratiune |

| Initiere Schimb Valutar    |                               | 📇 Salveaza (pdf)   |
|----------------------------|-------------------------------|--------------------|
| Operatiunea a fost inregio | strata cu succes.             |                    |
| Cont platitor              | R007RNCB0318002000120001 RON  |                    |
| Valoare tranzactie         | 100,00 Valuta EUR             |                    |
| Cont beneficiar            | R070RNCB007200/2000120012 EUR |                    |
| Detalii                    | Schimb Valutar                |                    |
| Rata de schimb             | EUR / RON 4,5100              |                    |
| Valoare echivalenta        | 451,00 RON                    |                    |
| Salveaza (pdf)             |                               | Istoric Tranzactii |

Confirmarea tranzactiei se va face prin aparitia ecranului de confirmare. Daca doresti sa salvezi aceasta tranzactie in forma curenta, apasa optiunea **Salveaza (pdf)**.

## 3.2. Alimentare depozit la termen

Pentru a alimenta un depozit la termen urmeaza pasii de mai jos:

- Selecteaza **Contul** care urmeaza sa fie debitat;
- > Selecteaza **Depozitul** pe care doresti sa il alimentezi;
- > Completeaza Suma pe care o transferi in depozit;

| Alimentare Depozit                         |                                         |          |
|--------------------------------------------|-----------------------------------------|----------|
| Detalii depozit                            | Verificare detalii Confirmare           |          |
| Cont debitor *                             | R004RNCB0072000036320036 7.931,00 RON 💌 |          |
| Selectati depozit *                        | 201306103360036 8.852,92 RON 💌          |          |
| Suma *                                     | 500,00 Valuta transferului RON          |          |
| Explicatie *                               | Alimentare depozit la termen current    |          |
| Campurile marcate cu "*" sunt obligatorii. |                                         |          |
| Anuleaza                                   |                                         | Semneaza |

Dupa introducerea datelor apasa butonul **Semneaza** pentru a initia tranzactia.

| Alimentare Depozit |                                      |                        |
|--------------------|--------------------------------------|------------------------|
| Detalii depozit    | Verificare detalii                   | Confirmare             |
| Cont debitor       | R004RNCB0072002003620036 RON         |                        |
| Depozit selectat   | 201306103360036 RON                  |                        |
| Suma               | 500,00 Valuta transferului RON       |                        |
| Explicatie         | Alimentare depozit la termen current |                        |
| Corecteaza         |                                      | Finalizeaza operatiune |

Verifica datele introduse iar daca acestea nu sunt corecte apasa butonul **Corecteaza** pentru a le edita. Daca toate datele completate sunt corecte apasa butonul **Finalizeaza operatiunea**.

| Alimentare Depozit              |                                      |                    |
|---------------------------------|--------------------------------------|--------------------|
| Operatiunea a fost inregistrata | a cu succes.                         |                    |
| Detalii depozit                 | Verificare detalii                   | Confirmare         |
| Cont debitor                    | R004RNCB0072001485320036 RON         |                    |
| Depozit selectat                | 201301483148148 RON                  |                    |
| Suma                            | 500,00 Valuta transferului RON       |                    |
| Explicatie                      | Alimentare depozit la termen current |                    |
| Salveaza (pdf)                  |                                      | Istoric Tranzactii |

Confirmarea tranzactiei se va face prin aparitia ecranului de confirmare.

Daca doresti sa salvezi aceasta tranzactie in forma curenta, apasa butonul **Salveaza (pdf)**. Pentru a vedea istoricul ultimelor tale tranzactii apasa butonul **Istoric Tranzactii**.

## 3.3. Rambursare card credit

Pentru alimentarea cardului de credit personal:

- Selecteaza Contul platitor;
- Complteaza detaliile tranferului;
- > Completeaza **Suma** dorita pentru alimentarea cardului;
- Daca detii mai multe carduri de credit este necesar sa alegi din lista derulanta cardul de credit pe care doresti sa il alimentezi.

| Alimentare card de credit               | _            |                        |                    | _         |          |
|-----------------------------------------|--------------|------------------------|--------------------|-----------|----------|
| Completare detalii                      |              | Verificare             |                    | Confir    | mare     |
| Cont platitor                           | R051RNCB     | 0501001001010001       | 3                  | 94,70 EUR | •        |
| Detalii                                 |              |                        |                    |           |          |
| Sablon furnizor                         | Rambursare   | e card de credit (EUR) |                    |           |          |
| IBAN beneficiar                         | RO13RNCE     | 3000000000000000000    |                    |           |          |
| Banca Beneficiar                        | BANCA CO     | MERCIALA ROMANA S.A.   |                    |           |          |
| Nume beneficiar                         | DIRECTIA     | CARDURI                |                    |           |          |
| Detalii plata *                         |              |                        |                    |           |          |
| Suma *                                  |              | 0,00 Valuta EUR        |                    |           |          |
| Data valutei (zz.II.aaaa) *             | Astazi (10.0 | 03.2015) 🔲 Programeaza | data valutei in vi | itor      |          |
| Rambursare card de credit (EUI          | R)           |                        |                    |           |          |
| NR CONT CARD                            | 540029XXX    | XXX0000                |                    |           |          |
| Campurile marcate cu "*" sunt obligator | ii.          |                        |                    |           |          |
| Anuleaza                                |              |                        |                    |           | Semneaza |

Verifica datele introduse iar daca acestea nu sunt corecte apasa butonul **Anuleaza** pentru a le edita. Daca toate datele completate sunt corecte apasa butonul **Semneaza** pentru a initia tranzactia.

| limentare     | e card de credit (Mes  | aj de confiri | mare)                                       |  |                        |
|---------------|------------------------|---------------|---------------------------------------------|--|------------------------|
|               | Completare detalii     |               | Verificare                                  |  | Confirmare             |
| Detalii       |                        |               |                                             |  |                        |
| IBAN platit   | or                     | RO07RN        | ICB0018000145320001                         |  |                        |
| Nume bene     | eficiar                | DIRECT        | IA CARDURI                                  |  |                        |
| Comision E    | BCR                    | 0,00 RC       | 0,00 RON                                    |  |                        |
| Suma          |                        | 100,00        | 100,00 RON                                  |  |                        |
| IBAN bene     | ficiar                 | RO40RN        | RO40RNCB00000000000000000000000000000000000 |  |                        |
| Banca Ben     | neficiar               | BANCA         | COMERCIALA ROMANA S.A.                      |  |                        |
| Detalii plata | а                      | alimenta      | re card credit                              |  |                        |
| Data valute   | ei                     | Astazi (2     | Astazi (20.04.2015)                         |  |                        |
| Ramburs       | sare card de credit (R | ON)           |                                             |  |                        |
| NR CARD       | CREDIT                 | 510101X       | XXXXX2101                                   |  |                        |
| Corecteaz     | a                      |               |                                             |  | Finalizeaza operatiune |

Daca doresti sa salvezi aceasta tranzactie in forma curenta, apasa butonul **Salveaza (pdf).** Pentru a vedea istoricul ultimelor 10 tranzactii apasa butonul **Istoric Tranzactii.** 

| Operatiunea a fost inregis | trata cu succes.             |                              |  |  |
|----------------------------|------------------------------|------------------------------|--|--|
| Completare detalii         | Verificare                   | Confirmare                   |  |  |
| Detalii                    |                              |                              |  |  |
| IBAN platitor              | R007RNCB0208000200120020     |                              |  |  |
| Nume beneficiar            | DIRECTIA CARDURI             |                              |  |  |
| Comision BCR               | 0,00 RON                     |                              |  |  |
| Suma                       | 100,00 RON                   |                              |  |  |
| IBAN beneficiar            | RO40RNCB000020000020001      |                              |  |  |
| Banca Beneficiar           | BANCA COMERCIALA ROMANA S.A. | BANCA COMERCIALA ROMANA S.A. |  |  |
| Detalii plata              | transfer                     |                              |  |  |
| Data valutei               | Astazi (20.04.2015)          |                              |  |  |
| Rambursare card de cred    | it (RON)                     |                              |  |  |
| NR CARD CREDIT             | 510200XXXXX2020              |                              |  |  |

## 4. RAPOARTE UTILE

Cu ajutorul rapoartele disponibile in acest modul, iti poti vizualiza si verifica situatia financiara.

| Rapoarte utile       |
|----------------------|
| Istoric tranzactii   |
| Extras de cont       |
| Mandate direct debit |

#### 4.1. Istoric tranzactii

Meniul **Istoric Tranzactii** iti permite sa vizualizezi lista tranzactiilor pentru conturile tale. Ai la dispozitie o serie de filtre de cautare pentru identificarea tututor operatiunilor pe conturile tale din ultimele 90 de zile.

Pentru a cauta tranzactiile pe un cont:

- Selecteaza Contul pentru care doresti sa vizualizezi tranzactiile.
- Selecteaza intervalul si tipul tranzactiei

| Cont                    |                                           |                                |   |
|-------------------------|-------------------------------------------|--------------------------------|---|
| Incepand cu data de     | 08.02.2015                                | Pana la data de 10.03.2015     | 1 |
| Canal de tranzactionare | TOATE                                     |                                |   |
| Tipul tranzactiei       | Tranzactii de creditare                   | Tranzactii de debitare         |   |
|                         | Valoare totala tranzactii de creditare si | 📝 Afiseaza pe o singura pagina |   |
|                         | debitare                                  |                                |   |
| Anuleaza                |                                           |                                | C |
| • Nota:                 |                                           |                                |   |

Dupa selectarea filtrelor de cautare apasa butonul **OK** iar rezultatele cautarii vor fi afisate sub forma unui tabel.

| 📑 Istoricul Trar                             | nzactiilor                                  |                                                                                                    |                                                                                                    |                                       | 8                | Salveaza (pdf)  |
|----------------------------------------------|---------------------------------------------|----------------------------------------------------------------------------------------------------|----------------------------------------------------------------------------------------------------|---------------------------------------|------------------|-----------------|
|                                              |                                             |                                                                                                    |                                                                                                    |                                       |                  |                 |
| Stare cont                                   | Tip                                         | Numar cont                                                                                                    |                                                                                                    | Sold disponibi                        | il Valu          | ta              |
| Activ                                        | Conturi curente                             | R007RNCB03101020                                                                                                    | 10120001                                                                                                    | 13.813,61                             | RON              | l .             |
| Perioada selectata p<br>cu data de 23.02.201 | pentru vizualizarea<br>15 pana la data de 1 | tranzactiilor incepand<br>10.03.2015                                                                                                    | Sorteaza dupa:                                                                                                  | Valoare tr                            | ranzactie 🔘      | Data procesarii |
| Total tranzactii de c                        | reditare: 189,00 RC                         | )N                                                                                                    |                                                                                                    | Total tranza                          | ctii de debitare | : -709,50 RON   |
| Data Can<br>procesarii tran                  | nal de<br>nzactionare                       | Detalii operatiune                                                                                                    |                                                                                                    |                                       |                  | Suma            |
| 10.03.2015 Inte                              | rnet Banking                                | Voucher: 20 852<br>Click 24 Banking BCR Referi<br>valutei 10-03-2015, Decontai<br>ROI 9<br>SECTOR 1-Beneficiar:<br>RO07I<br>CARDURI-Detalii: Transfer d | 6 / Tranzactie efectu<br>inta 15<br>re -Platitor:<br>036; BCR BUCURE<br>01; BCR DIRECTI<br>lin cont de economii | uata prin<br>79, data<br>ESTI<br>A    |                  | 189,00 RON      |
| 10.03.2015 Inte                              | rnet Banking                                | Voucher:<br>Click 24 Banking BCR Referi<br>valutei 10-03-2015, Decontai<br>RO07R CARDURI-Beneficiar:<br>RO j320<br>SECTOR 1-Detalii: Transfer           | / Tranzactie efectu<br>inta<br>re -Platitor: 2<br>001; BCR DIRECTI<br>036; BCR BUCURE<br>in cont de economii    | uata prin<br>, data<br>;<br>A<br>SSTI |                  | -120,00 RON     |
| 10.03.2015 Inte                              | rnet Banking                                | Voucher: 2 2<br>Click 24 Banking BCR Initian<br>Curs: 4.51, Valuta C./Valuta                                                                            | 1 / Tranzactie efectu<br>e schimb valutar id<br>V.: EUR/ROL - Schi                                              | uata prin<br>imb Valutar              |                  | -451,00 RON     |

Daca doresti sa salvezi tranzactiile cautate apasa butonul Salveaza (pdf).

#### 4.2. Extras de cont

Meniul **Extrase cont** iti permite sa vizualizezi extrasele zilnice pentru conturile tale. Sunt disponibile extrasele conturilor tale din ultimele 12 luni. Poti solicita un extras de cont pentru maxim 31 de zile calendaristice consecutive din ultimele 365.

Pentru a cauta un extras de cont:

- Selecteaza Contul pentru care doresti sa vizualizezi extrasul de cont;
- Selecteaza intervalul;
- Alege formatul in care doresti sa iti fie generat extrasul de cont (pdf, csv);
- Completeaza un nume al raportului pentru o identificare mai usoara ulterior;

| Inregistreaza cerere raport     |                       |                   |                  |
|---------------------------------|-----------------------|-------------------|------------------|
| Selectati tipul raportului      | Extras de cont        |                   | •                |
| Alegeti Contul                  | Q Cont Salariu        | 8.201,96 RON      | •                |
| Pentru o perioada               | De la 28.02.201       | 5 🚺 La 31.03.2015 | D                |
| O singura zi                    | Pentru ziua 31.03.201 | 5 🗾               |                  |
| O Ziua curenta                  |                       |                   |                  |
| Alegeti ordonarea tranzactiilor | Oupa data             | Dupa valoare      |                  |
| Formatul raportului             | Pdf                   | ) Csv             |                  |
| Nume raport                     |                       |                   |                  |
| Actualizare                     |                       |                   | Genereaza raport |

Dupa selectarea filtrelor de cautare apasa butonul **Genereaza raport** iar rezultatele cautarii vor fi afisate sub forma unui tabel. In plus in acest ecran ai posibilitatea sa iti selectezi un interval de timp pentru care doresti sa vizualizezi extrasele de cont generate. Selecteaza intervalul si apasa butonul **Afiseaza rapoarte.** 

| Data<br>solicitarii | Tip raport              | Denumire raport                                                                              | Utilizator<br>solicitant | Stare    | Ø        |
|---------------------|-------------------------|----------------------------------------------------------------------------------------------|--------------------------|----------|----------|
| 31.03.2015          | Extras de cont<br>(CSV) | Extrasul contului RO07RNCB031 <sup></sup> 5320001 pentru<br>perioada 31.03.2015 - 31.03.2015 | 73                       | DONE     | ి        |
| 31.03.2015          | Extras de cont<br>(PDF) | Extrasul contului RO0 318002045320001 pentru perioada 31.03.2015 - 31.03.2015                |                          | PENDING  | ď        |
| 31.03.2015          | Extras de cont<br>(PDF) | Extrasul contului RO70RNCB045320012 pentru perioada 10.03.2015 - 10.03.2015                  | 7                        | PENDING  | ď        |
| 31.03.2015          | Extras de cont<br>(PDF) | Extrasul contului RO70R1 002045320012 pentru perioada 17.03.2015 - 17.03.2015                |                          | PENDING  | Q,       |
| 31.03.2015          | Extras de cont<br>(PDF) | Extrasul contului RO07RNCB01111111   pentru<br>perioada 30.03.2015 - 30.03.2015              |                          | PENDING  | ٩        |
| De la *             |                         | 31.03.2015 🚺 La * 31.03.2015                                                                 | 1                        |          |          |
| Campurile r         | marcate cu "*" sunt o   | bligatorii.                                                                                  |                          |          |          |
| Anuleaza            |                         |                                                                                              |                          | Afiseaza | rapoarte |

#### 4.3. Plati recurente

Meniul **Plati recurente** iti permite sa vizualizezi lista cu platile recurente pe care le ai stabilite pe conturile tale.

| ≱ ID   ⇔ Cont p<br>Cont I  | latitor<br>eneficiar                       | ⇔ Nume<br>beneficiar | ⇔ Data<br>inceput | ⇔ Data<br>sfarsit | ⊖ CT |         |     |
|----------------------------|--------------------------------------------|----------------------|-------------------|-------------------|------|---------|-----|
| 015601106 RO07RN0<br>RO88E | CB0318000101320001<br>3UCU000000173419RO01 | ANDREI ION           | 10.03.2015        |                   | IB   | valabil | ۹ X |
| Legenda canal tranz        | actionare:                                 |                      |                   |                   |      |         |     |
| PH Dhone Banking           | IB. Internet Banking                       | S. Sucursala         | AC. Alte canale   |                   |      |         |     |

Pentru a vizualiza detalii despre o plata recurenta apasa butonul <a>lupa>.</a>

Detaliile despre plata recurenta iti vor fi afisate sub forma urmatorului ecran.

| Detalii plata repetitiva                    |                                                       | 🗏 Salveaza (pdf) |
|---------------------------------------------|-------------------------------------------------------|------------------|
| Cont platitor                               | R007RNCB0310100101010001                              |                  |
| Detalii plata                               | economii                                              |                  |
| Suma 🚹                                      |                                                       |                  |
| Suma de plata                               | 100,00 RON                                            |                  |
| Suma ce trebuie pastrata                    | 0,00 RON                                              |                  |
| Plata minima                                | 0,00 RON                                              |                  |
| IBAN beneficiar                             | R001BUCU000005010101R001                              |                  |
| CUI/CNP beneficiar                          | 2891201501001                                         |                  |
| Banca beneficiar                            | ALPHA BANK S.A.                                       |                  |
| Nume beneficiar                             | ANDRELION                                             |                  |
| Periodicitate                               |                                                       |                  |
| Tranzactia va fi efectuata in/la fiecare    | 1 Luna(luni)                                          |                  |
| Data inceput                                | 10.03.2015 Data sfarsit 📝 Pana in momentul anularii 🚹 |                  |
| Canal tranzactionare                        | IB                                                    |                  |
| Urmatoarea data de executie                 | 11.03.2015                                            |                  |
| Stare                                       | valabil                                               |                  |
| ▲ Istoric tranzactii                        |                                                       |                  |
| Data                                        | Suma Platit Mesaj de eroare                           |                  |
| Nu au fost facute plati in ultimele 3 luni. |                                                       |                  |
| Іпароі                                      |                                                       | Anulare          |

# > Pentru a anula o plata recurenta apasa butonul 💌.

| Lista plati recurente  |                               |                                     |                      |                   |                   |      |                         |   |   |
|------------------------|-------------------------------|-------------------------------------|----------------------|-------------------|-------------------|------|-------------------------|---|---|
| ⇔ ID                   | ⇔ Cont platito<br>Cont benef  | or<br>iiciar                        | ⇔ Nume<br>beneficiar | ⇔ Data<br>inceput | ⇔ Data<br>sfarsit | ⇔ CT | $\Leftrightarrow$ Stare | [ | z |
| 015601106              | RO07RNCB03<br>RO88BUCL        | 18000101320001<br>1000000173419RO01 | ANDREI ION           | 10.03.2015        |                   | IB   | valabil                 | ٩ | × |
| Legenda o<br>PH. Phone | canal tranzactic<br>Banking I | onare:<br>B. Internet Banking       | S. Sucursala         | AC. Alte canale   |                   |      |                         |   |   |

# > Daca esti sigur ca vrei sa anulezi tranzactia apasa butonul Finalizeaza operatiunea.

| Anulare plata repetitiva                 |                                                         |
|------------------------------------------|---------------------------------------------------------|
| Cont platitor                            | DO07DN/CR03320032732322                                 |
| Detalii plata                            | economii                                                |
|                                          | <ul> <li>Fixa</li> <li>Dependenta de sold</li> </ul>    |
|                                          |                                                         |
| Suma ce trebuie pastrata                 |                                                         |
| Plata minima                             |                                                         |
|                                          | PO8881 ICI 1000003273232PO32                            |
| CLII/CNP beneficiar                      | 2323203220032                                           |
| Banca beneficiar                         |                                                         |
| Nume beneficiar                          |                                                         |
| Hume beneficial                          | ANDIALITON                                              |
| Periodicitate                            |                                                         |
| Tranzactia va fi efectuata in/la fiecare | 1 Luna(luni)                                            |
| Data inceput                             | 10.03.2015 Data sfarsit 🛛 🕢 Pana in momentul anularii 👔 |
|                                          |                                                         |
| Canal tranzactionare                     | IB                                                      |
| Urmatoarea data de executie              | 11.03.2015                                              |
| Stare                                    | valabil                                                 |
| Іпароі                                   | Finalizeaza operatiune                                  |

| Lista plati recurente                                                                                                    |                         |                                        |            |                   |                   |      |         |   |  |
|----------------------------------------------------------------------------------------------------|-------------------------|----------------------------------------|------------|-------------------|-------------------|------|---------|---|--|
| Operatiunea a fost inregistrata cu succes.                                                                                    |                         |                                        |            |                   |                   |      |         |   |  |
| ⇔ ID                                                                                                    | ⇔ Cont plat<br>Cont ber | iitor<br>neficiar                      |            | ⇔ Data<br>inceput | ⇔ Data<br>sfarsit | ⇔ CT | ⇔ Stare | Ø |  |
| 115665106                                                                                                    | RO07RNCB<br>RO88BU      | 0318002045320001<br>CU000005473419RO35 | ANDREI ION | 10.03.2015        | 31.03.2015        | IB   | anulat  | ٩ |  |
| Legenda canal tranzactionare:         PH. Phone Banking       IB. Internet Banking         S. Sucursala       AC. Alte canale |                         |                                        |            |                   |                   |      |         |   |  |

Confirmarea tranzactiei se va face prin aparitia ecranului de confirmare.

## 4.4. Mandate direct debit

Meniul **Mandate direct debit** iti permite sa vizualizezi lista mandatelor de direct debit pe care le ai active pe conturile tale.

Pentru a vizualiza detalii despre un mandat de direct debit apasa butonul 🦳 <lupa>.

| Lista mandate Di                  | Lista mandate Direct Debit 🛛 🖉 Salveaza (pdf |                  |                    |                      |                  |                |                |           |
|-----------------------------------|----------------------------------------------|------------------|--------------------|----------------------|------------------|----------------|----------------|-----------|
| ⇔ Numar contract                  | <b>⊜</b> Nume<br>beneficiar                  | ⊜ Suma<br>maxima | ⇔ Data<br>contract | ⊜ Data de<br>inceput | ⇔ Cont platitor  |                | ⇔ Stare        | Ø         |
|                                   | OMNIASIG<br>VIENNA<br>INSURANCE<br>GROUP SA  | 100,00           | 18.02.2015         | 19.02.2015           | R070RNCB         | 012            | Activ          | ۹ ×       |
|                                   | VODAFONE<br>ROMANIA<br>SA                    | 100,00           | 06.03.2015         | 10.03.2015           | RC               | 20001          | Activ          | ۹ ×       |
|                                   | VODAFONE<br>ROMANIA<br>SA                    | 100,00           | 06.03.2015         | 10.03.2015           | R007             | 45320001       | Activ          | ۹ ×       |
| <i>i</i> Nota:<br>Pentru confirma | area platilor ce o                           | leriva din fieca | are mandat d       | le direct debit      | va recomandam sa | accesati secti | unea Detalii s | i Istoric |

> Detaliile despre un mandat iti vor fi afisate sub forma urmatorului ecran.

| Detalii mandat Direct Debit            |                                |        | 📇 Salveaza (pdf)             |
|----------------------------------------|--------------------------------|--------|------------------------------|
| Cont platitor                          | RC12RNCB0072001212120012       |        |                              |
| Titular cont                           | ZOITA                          |        |                              |
| Data de inceput                        | 19.12.2015                     |        |                              |
| Data sfarsit                           | Pana la anulare                |        |                              |
| Suma maxima                            | 100,00                         |        |                              |
| Mandat de Direct Debit catre           | OMNIASIG VIENNA INSURANCE GROU | IP SA  |                              |
| IBAN beneficiar                        | RO12RNCB0081200112981552 Valu  | ta EUR |                              |
| Banca beneficiar                       | BANCA COMERCIALA ROMANA S.A.   |        |                              |
|                                        |                                |        |                              |
| Omniasig Vienna Insurance Gr           | uoup                           |        |                              |
| Numar polita                           | 1                              |        |                              |
| Serie polita                           | 2312                           |        |                              |
| CNP asigurat                           | 2910121280012                  |        |                              |
| Tip polita                             | OMNIASIG                       |        |                              |
|                                        |                                |        |                              |
| <ul> <li>Istoric Tranzactii</li> </ul> |                                |        |                              |
| Іпароі                                 |                                |        | Anuleaza mandat Direct Debit |

Pentru anularea unui mandat de direct debit apasa butonul Anuleaza mandat Direct Debit.

| Anulare mandat Direct Debit  |                                     | 📇 Salveaza (pdf)       |
|------------------------------|-------------------------------------|------------------------|
| Cont platitor                | R012RNCB0072001212220012            |                        |
| Titular cont                 | ZOITA OANA                          |                        |
| Data de inceput              | 19.12.2015                          |                        |
| Data sfarsit *               | Pana la anulare                     |                        |
| Suma maxima *                | 100,00                              |                        |
| Mandat de Direct Debit catre | OMNIASIG VIENNA INSURANCE GROUP SA  |                        |
| IBAN beneficiar              | R012RNCB0081000124121212 Valuta EUR |                        |
| Banca beneficiar             | BANCA COMERCIALA ROMANA S.A.        |                        |
| Omniasig Vienna Insurance O  | Gruoup                              |                        |
| Numar polita                 | 1                                   |                        |
| Serie polita                 | 23rr                                |                        |
| CNP asigurat                 | 2910129312012                       |                        |
| Tip polita                   | OMNIASIG                            |                        |
| Іпароі                       |                                     | Finalizeaza operatiune |

Daca esti sigur ca vrei sa anulezi un mandat apasa butonul Finalizeaza operatiunea.

| Detalii mandat Direct Debit  |                                     | 📇 Salveaza (pdf) |
|------------------------------|-------------------------------------|------------------|
| Operatiunea dumneavoastra    | a fost inregistrata cu succes.      |                  |
| Cont platitor                | R007RNCB0318002044530453            |                  |
| Titular cont                 | Oana Oana                           |                  |
| Data de inceput              | 10.03.2015                          |                  |
| Data sfarsit                 | Pana la anulare                     |                  |
| Suma maxima                  | 100,00                              |                  |
| Mandat de Direct Debit catre | VODAFONE                            |                  |
| IBAN beneficiar              | RO13RNCB0076006386030001 Valuta RON |                  |
| Banca beneficiar             | BANCA COMERCIALA ROMANA S.A.        |                  |
| Vodafone                     |                                     |                  |
| Cod abonat                   | 123456984                           |                  |
| Numar telefon                | 0765401401                          |                  |
| Nume_abonat                  | Mihai Andrei                        |                  |
| CNP                          | 1234567896541                       |                  |

Confirmarea tranzactiei se va face prin aparitia ecranului de confirmare.

## 5. LISTA DE PLATI

Modulul LISTA DE PLATI iti pune la dispozitie lista de plati efectuate prin internet banking procesate fie in urmatoarele 90 de zile(in cazul platilor cu o data de procesare in viitor), fie cu maximum 90 de zile in urma.

## 🛃 Lista de plati

Plati efectuate prin 24 Banking

## 5.1. Plati efectuate prin 24 Banking

Pentru a vizualiza un ordin de plata:

> Selecteaza intervalul in care a fost initiat si apasa butonul OK;

| Lista Ordine                                                                                                    | e de Plata                                |                    |        |      |                              |                       |           |            | 🖪 S      | alveaza (pdf) |
|----------------------------------------------------------------------------------------------------|-------------------------------------------|--------------------|--------|------|------------------------------|-----------------------|-----------|------------|----------|---------------|
| Incepand<br>cu data de *                                                                                                    | 16.03.2015                                | D                  |        |      | Pana la                      | a data de *           | 15.04.201 | 15         | D        |               |
| Datele marcate cu "*" sunt date de procesare<br>Se pot cauta doar tranzactiile procesate fie in urmatoarele 90 de zile, fie cu maximum 90 de zile in urma. |                                           |                    |        |      |                              |                       |           |            |          |               |
|                                                                                                    |                                           |                    |        |      |                              |                       |           |            |          | ОК            |
|                                                                                                    |                                           |                    |        |      |                              |                       | Stare     | Toate star | ile      | •             |
| ⊕ Data<br>creare<br>Ordin de<br>Plata                                                                                                    | ⇔ Data<br>programare<br>ordin de<br>plata | ⇔ IBAN benef       | ficiar | ⊜ CT | ⇔ Stare<br>Ordin de<br>Plata | ⇔ Nume Be             | eneficiar |            | ⇔ Valuta | Ø             |
| 30.03.2015                                                                                                    | 30.03.2015                                | R<br>3245054500    | SV2    | IB   | Anulat                       | BCR Pruder            | nt        | 35,00      | RON      | ٩             |
| 30.03.2015                                                                                                    | 30.03.2015                                | R<br>3245054500    | √2     | IB   | Anulat                       | BCR Pruder            | nt        | 35,00      | RON      | ٩             |
| 27.03.2015                                                                                                    | 27.03.2015                                | RO1<br>6386030001  | 0      | IB   | Executat                     | VODAFONE<br>ROMANIA S | E<br>SA   | 50,00      | RON      | ٩             |
| 27.03.2015                                                                                                    | 27.03.2015                                | RO3:<br>0377070004 |        | IB   | Executat                     | S<br>MARIA MAE        | ALINA     | 10,00      | EUR      | ٩             |
| 27.03.2015                                                                                                    | 27.03.2015                                | RO<br>0370170001   | )0     | IB   | Executat                     | Zł                    | ELA       | 100,00     | RON      | ٩             |
| 25.03.2015                                                                                                    | 25.03.2015                                | RO<br>4185290044   |        | IB   | Executat                     |                       |           | 100,00     | RON      | ٩             |

Rezultatele cautarii vor fi afisate sub forma unui tabel. In plus in acest ecran ai posibilitatea sa iti selectezi **Starea** ordinelor de plata pe care vrei sa le vizualizezi.

Pentru a vizualiza detalii despre un ordin de plata apasa butonul <a></a> <a></a> <a><

| ista ordine de plata - Detalii | 四 Salveaza (J                                                                                                    |
|--------------------------------|----------------------------------------------------------------------------------------------------|
| Detalii                        |                                                                                                    |
| Nume platitor                  | ZOITA OANA                                                                                                    |
| IBAN platitor                  | RC                                                                                                    |
| Nume beneficiar                | ZAMFIR GABRIELA                                                                                                    |
| Suma                           | 100,00 RON                                                                                                    |
| IBAN beneficiar                | RO                                                                                                    |
| Banca Beneficiar               | BANCA COMERCIALA ROMANA S.A.                                                                                                    |
| Detalii plata                  | Voucher: 2015032798642340 / Tranzactie efectuata prin Click 24 Banking BCR Referinta<br>, data valutei 27-03-2015, Decontare<br>f -Beneficiar:<br>i01-Detalii: transfer |
| Data valutei                   | 27.03.2015                                                                                                    |
| Data inregistrarii             | 27.03.2015                                                                                                    |
| Stare OP                       | Executat                                                                                                    |
| Voucher                        |                                                                                                    |
| Referinta platii               |                                                                                                    |
| Canal de tranzactionare        | Internet Banking                                                                                                    |
| Informatii suplimentare        |                                                                                                    |

## 6. eMagazin

In modulul eMagazin poti realiza o serie diversificata de operatiuni. Fie ca alegi sa iti constitui un depozit, sa deschizi un cont curent sau sa atasezi un card de debit la un cont este necesar sa urmezi pasii detaliati mai jos.

| 📜 eMagazin                   |
|------------------------------|
| Economisire                  |
| Deschidere depozit la termen |
| Deschidere cont de economii  |
| Conturi curente              |
| Deschidere cont curent       |
| Carduri                      |
| Vreau card de debit          |
| Credite                      |
| Vreau un credit!             |

Economisire

#### 6.1. Constituire depozit la termen

Pentru a constitui un depozit la termen urmeaza pasii de mai jos:

- Selecteaza **Contul** care urmeaza sa fie debitat;
- > Selecteaza tipul **Depozitului** pe care doresti sa il constitui;
- > Completeaza Suma pe care o transferi in depozit;

Dupa selectarea datelor apasa butonul calcul rata dobanda pentru a calcula dobanda depozitului ales.

| Constituire depozite la termen           |                                                       |
|------------------------------------------|-------------------------------------------------------|
| Detalii depozit                          | Verificare detalii Confirmare                         |
| Cont Debitor *                           | R001RNCB0318000145010001 13.812,51 RON 💌              |
| Denumire Depozit *                       | Succes BCR                                            |
| Tip depozit *                            | MaxiPlus - Depozit la term 24 luni - Click si Alo     |
| Perioada Depozit *                       | 24 luni                                               |
| Alimentare *                             | Fara acumulare                                        |
| Tip Dobanda *                            | La scadenta                                           |
| Suma depozitata * 🚹                      | 500,00                                                |
| Rata dobanda * 🔋                         | 2.5 % Calcul rata dobanda                             |
| La data constituirii nivelul dobanzii es | ste de: 2.5% pe an.                                   |
| Rollover                                 | ⊚ Cu prelungire automata ⊘ Fara prelungire automata   |
| Cont pentru virament *                   |                                                       |
| Dobanda capitalizata                     | ⊚ Cu dobanda capitalizata ⊚ Fara dobanda capitalizata |
| Cont pentru virament dobanda * 🚹         |                                                       |
| Campurile marcate cu "*" sunt obligatori | i.                                                    |
| Anuleaza                                 | ОК                                                    |

Daca toate datele completate sunt corecte apasa butonul **OK** pentru a initia tranzactia. Apasa butonul **Anuleaza** pentru a renunta la tranzactie.

| Constituire depozite la termen          |                                                       |
|-----------------------------------------|-------------------------------------------------------|
| Detalii depozit                         | Verificare detalii Confirmare                         |
| Denumire Depozit                        | Succes BCR                                            |
| Tip depozit                             | MaxiPlus - Depozit la term 24 luni - Click si Alo     |
| Perioada Depozit                        | 24 luni                                               |
| Alimentare                              | Fara acumulare                                        |
| Tip Dobanda                             | La scadenta                                           |
| Suma depozitata 🚹                       | 500,00                                                |
| Rata dobanda 📲                          | 2.5 %                                                 |
| Cont Debitor                            | R001RNCB0318000015320001                              |
| La data constituirii nivelul dobanzii e | ste de: 2.5% pe an.                                   |
| Rollover                                | ⊚ Cu prelungire automata                              |
| Cont pentru virament 🚹                  |                                                       |
| Dobanda capitalizata                    | 🍥 Cu dobanda capitalizata 🔵 Fara dobanda capitalizata |
| Cont pentru virament dobanda 🚺          |                                                       |
| Corecteaza                              | Finalizeaza operatiune                                |

| Denumire Depozit                        | Succes BCR                                            |                    |  |  |
|-----------------------------------------|-------------------------------------------------------|--------------------|--|--|
| Tip depozit                             | MaxiPlus - Depozit la term 24 Iuni - Click si Alo     |                    |  |  |
| Perioada Depozit                        | 24 luni                                               |                    |  |  |
| Alimentare                              | Fara acumulare                                        |                    |  |  |
| Tip Dobanda                             | La scadenta                                           |                    |  |  |
| Suma depozitata 🚦                       | 500,00                                                |                    |  |  |
| Rata dobanda 🔋                          | 2.5 %                                                 |                    |  |  |
| Cont Debitor                            | RO01RNCB0118000140010001                              |                    |  |  |
| La data constituirii nivelul dobanzii e | ste de: 2.5% pe an.                                   |                    |  |  |
| Rollover                                | Ou prelungire automata Fara prelungire automata       |                    |  |  |
| Cont pentru virament 🚦                  |                                                       |                    |  |  |
| Dobanda capitalizata                    | 🍥 Cu dobanda capitalizata 🔵 Fara dobanda capitalizata |                    |  |  |
| Cont pentru virament dobanda 🚦          |                                                       |                    |  |  |
| Salveaza (pdf)                          |                                                       | Istoric Tranzactii |  |  |

#### 6.2. Deschidere cont de economii

Pentru a deschide un cont de economii urmeaza pasii de mai jos:

- Selecteaza **Contul** care urmeaza sa fie debitat;
- > Completeaza Suma pe care o transferi in depozit;
- > Apasa butonul calcul rata dobanda pentru a calcula rata de dobanda
- > Selecteaza contul **beneficiar** la lichidarea contului

| Constituire cont de economii               |                          |                 |
|--------------------------------------------|--------------------------|-----------------|
| Detalii depozit                            | Verificare detalii       | Confirmare      |
| Cont debitor *                             | R007RNCB0018002001010001 | 13.312,51 RON 💌 |
| Suma depozitata * 🔋                        | 500,00                   |                 |
| Rata dobanda * 🚹                           | 1.15 % Obtine rata of    | lobanzii 🚺      |
| Cont beneficiar la lichidare depozit* 🚹    | R043RNCB0072000101320001 | 0,00 RON 💌      |
| Cont pentru virament dobanda * 🚹           | Capitalizare dobanda     |                 |
| Campurile marcate cu "*" sunt obligatorii. |                          |                 |
| Anuleaza                                   |                          | ок              |

Daca toate datele completate sunt corecte apasa butonul **OK** pentru a initia tranzactia. Apasa butonul **Anuleaza** pentru a renunta la tranzactie.

| Constituire cont de economii         |                            |                        |
|--------------------------------------|----------------------------|------------------------|
| Detalii depozit                      | Verificare detalii         | Confirmare             |
| Suma depozitata 🔋                    | 500,00                     |                        |
| Rata dobanda 🔋                       | 1.15 %                     |                        |
| Cont debitor                         | R007RNCB18/18002045320018/ |                        |
| Cont beneficiar la lichidare depozit | RO43RNCB007200118/5320018  |                        |
| Cont pentru virament dobanda 🚦       | Capitalizare dobanda       |                        |
| Corecteaza                           |                            | Finalizeaza operatiune |

| Detalii depozit                      | Verificare detalii       | Confirmare  |         |
|--------------------------------------|--------------------------|-------------|---------|
| Suma depozitata 🚦                    | 500,00                   |             |         |
| Rata dobanda 🔳                       | 1.15 %                   |             |         |
| Cont debitor                         | RO07RNCB0318002045320001 |             |         |
| Cont beneficiar la lichidare depozit | RO43RNCB0072002045320013 |             |         |
| Cont pentru virament dobanda 🚦       | Capitalizare dobanda     |             |         |
| Salveaza (pdf)                       |                          | Istoric Tra | nzactii |

Confirmarea operatiunii se va face prin aparitia ecranului de confirmare.

Conturi curente

## 6.3. Deschidere cont curent

Pentru a deschide un cont curent urmeaza pasii de mai jos:

Selecteaza valuta **Contului** care urmeaza sa fie deschis;

| Deschidere cont curent                     |                                |            |
|--------------------------------------------|--------------------------------|------------|
| Selectie detalii cont                      | Verificare                     | Confirmare |
| Tipul contului                             | Cont curent                    |            |
| Valuta contului nou *                      | Selecteaza valuta contului nou | T          |
| Campurile marcate cu "*" sunt obligatorii. |                                |            |
| Anuleaza                                   |                                | ок         |

Apasa butonul **OK** pentru a initia operatiunea. Apasa butonul **Anuleaza** pentru a renunta la tranzactie.

| Deschidere cont curent                 |             |            |                        |
|----------------------------------------|-------------|------------|------------------------|
| Selectie detalii cont                  |             | Verificare | Confirmare             |
| Tipul contului                         | Cont curent |            |                        |
| Valuta contului nou                    | EUR         |            |                        |
| Sold initial                           | 0,00        |            |                        |
| Dobanda initiala la deschidere (%)     | 0,00 🚹      |            |                        |
| Am citit termenii si conditiile contra | ctului.     |            |                        |
| Corecteaza                             |             |            | Finalizeaza operatiune |

| Deschidere cont curent             |             |            |            |  |
|------------------------------------|-------------|------------|------------|--|
| Selectie detalii cont              | >           | Verificare | Confirmare |  |
| Tipul contului                     | Cont curent |            |            |  |
| Valuta contului nou                | EUR         |            |            |  |
| Sold initial                       | 0,00        |            |            |  |
| Dobanda initiala la deschidere (%) | 0,00        |            |            |  |

Confirmarea tranzactiei se va face prin aparitia ecranului de confirmare.

Carduri

## 6.4. Ataseaza card de debit

Pentru a atasa un card de debit urmeaza pasii de mai jos:

- > Selecteaza Contul caruia doresti sa ii atasezi card
- Selecteaza tipul de card;
- Selecteaza judetul;
- Selecteaza unitatea care va emite acest card si totodata unitatea de unde il vei ridica.

| Ataseaza card de debit                     |                          |              |
|--------------------------------------------|--------------------------|--------------|
| Selectie detalii card                      | Verificare               | Confirmare   |
| Cont current *                             | R022RNCB0072002242220022 | 0,47 USD 💽 🚹 |
| Tip card *                                 | VISA Clasic USD          | •            |
| Judet *                                    | GIURGIU                  | •            |
| Unitate emitenta *                         | GIURGIU GIURGIU          | •            |
| Campurile marcate cu "*" sunt obligatorii. |                          |              |
| Anuleaza                                   |                          | Continua     |

Daca toate datele completate sunt corecte apasa butonul **Continua** pentru a initia operatiunea. Apasa butonul **Anuleaza** pentru a renunta la tranzactie.

| Ataseaza card de debit |                          |                        |
|------------------------|--------------------------|------------------------|
| Selectie detalii card  | Verificare               | Confirmare             |
| Cont current           | R001RNCB0011001015010001 |                        |
| Tip card               | VISA Clasic EUR          |                        |
| Judet                  | MARAMURES                |                        |
| Unitate emitenta       | MARAMURES BORSA          |                        |
| Corecteaza             |                          | Finalizeaza operatiune |

Verifica datele introduse iar daca acestea nu sunt corecte apasa butonul **Corecteaza** pentru a le edita. Daca toate datele completate sunt corecte apasa butonul **Finalizeaza operatiunea.** 

| Ataseaza card de debit             |                  |                             |                  |                             |
|------------------------------------|------------------|-----------------------------|------------------|-----------------------------|
| O Cererea ta a fost inaintata spre | e procesare, car | dul va fi disponibil la uni | tatea BCR preciz | ata dupa 5 zile lucratoare. |
| Selectie detalii card              | >                | Verificare                  |                  | Confirmare                  |
| Cont current                       | R051RNC          | B0551001051010051           |                  |                             |
| Tip card                           | VISA Clasi       | c EUR                       |                  |                             |
| Judet                              | MARAMU           | RES                         |                  |                             |
| Unitate emitenta                   | MARAMU           | RES BORSA                   |                  |                             |

Confirmarea tranzactiei se va face prin aparitia ecranului de confirmare.

## Credite

## 6.5. Vreau un credit!

Pentru a aplica la un credit oferit de BCR este necesar sa apelezi meniul Vreau un credit! Vei fi redirectionat catre site-ul BCR unde vei afla mai multe detalii legate de solicitarea ta.

| Solicită credit                                                                |               |              |  |
|--------------------------------------------------------------------------------|---------------|--------------|--|
| Calculează-<br>Vrei bani pentru:<br>-<br>Alege produsul:<br>-<br>Alege moneda: | ți rata lunai | ră la credit |  |
| Alege moneda:                                                                  |               |              |  |

## 7. ADMINISTRARE

In modulul Administrare poti realiza o serie de actiuni privind administrarea profilului de utilizator. Fie ca alegi sa iti constitui sabloane personale pentru cele mai efectuate tranzactii sau sa setezi un alias userului tau este necesar sa urmezi pasii detaliati mai jos.

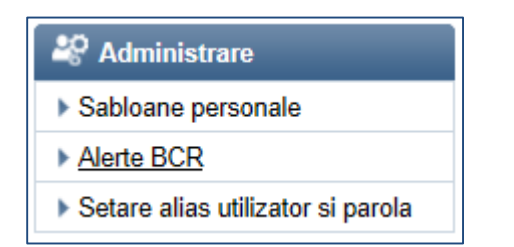

## 7.1. Sabloane personale

Meniul **Sabloane personale** iti permite sa vizualizezi lista sabloanelor personale pe care le ai salvate pe conturile tale dar si crearea/stergerea unor sabloane noi.

Pentru a vizualiza detalii despre un sablon apasa butonul <a>lupa>. Pentru a sterge un sablon selecteaza sablonul pe care doresti sa il stergi si apasa butonul <a>lupa>.</a>

Pentru a modifica un sablon, selecteaza sablonul repectiv si apasa butonul 🖉

| Lista s                                       | sabloane personale |                               |                                 |        | 8            | Salveaza (pdf) |  |
|-----------------------------------------------|--------------------|-------------------------------|---------------------------------|--------|--------------|----------------|--|
| Denumire Sablon sau Nume beneficiar Q mihai 8 |                    |                               |                                 |        |              |                |  |
|                                               |                    |                               | Creare sablon Ro                | omania | reare sablon | International  |  |
|                                               | 🜲 Denumire Sablon  | ⇔ Nume beneficiar             | ⊜ Banca beneficiar              | 🔶 Suma | ⇔ Valuta     | Ø              |  |
|                                               | <u>mihai 8</u>     | ORGANIZATIA SALVATI<br>COPIII | BANCA COMERCIALA<br>ROMANA S.A. | 10,00  | RON          | ۹ <b>∕×</b>    |  |
| Inapo                                         | bi                 |                               |                                 |        | St           | erge selectia  |  |

Pentru a crea un sablon personal apasa butonul Creare Sablon si urmeaza pasii de mai jos:

#### Introdu contul beneficiarului

| Creare sabion personal nou |                 |
|----------------------------|-----------------|
| Detalii                    |                 |
| IBAN beneficiar            |                 |
| Inapoi                     | Verificare IBAN |

Dupa introducerea si validarea contului IBAN va fi afisat urmatorul ecran:

- Completeaza nume sablonului personal;
- completeaza nume beneficiar;
- Completeaza restul detaliilor (optional)

| Creare sablon personal nou                                                                                                    |                           |          |  |  |  |  |  |
|----------------------------------------------------------------------------------------------------|---------------------------|----------|--|--|--|--|--|
| <ul> <li>Atentie</li> <li>Crearea si modificarea de sabloane personale se realizeaza cu semnare cu cod unic.</li> <li>Va rugam sa va asigurati ca aveti la dispozitie token-ul inainte de a continua.</li> </ul> |                           |          |  |  |  |  |  |
| Detalii                                                                                                    |                           |          |  |  |  |  |  |
| Nume sablon personal *                                                                                                    | ANDREI ION                | ]        |  |  |  |  |  |
| IBAN beneficiar                                                                                                    | R006BUCU16611116/10016RON |          |  |  |  |  |  |
| Banca Beneficiar                                                                                                    | ALPHA BANK S.A.           |          |  |  |  |  |  |
| Nume beneficiar                                                                                                    | ANDREI ION                |          |  |  |  |  |  |
| CUI / CNP beneficiar                                                                                                    | 28916009160016            |          |  |  |  |  |  |
| Detalii plata                                                                                                    | ECONOMII                  |          |  |  |  |  |  |
| Suma                                                                                                    | 450,00                    |          |  |  |  |  |  |
| Campurile marcate cu "*" sunt obligatorii.                                                                                                    |                           |          |  |  |  |  |  |
| Inapoi                                                                                                    |                           | Continua |  |  |  |  |  |

Daca toate datele completate sunt corecte apasa butonul **Continua** pentru a initia tranzactia. Apasa butonul **Inapoi** pentru a renunta la tranzactie.

| Creare sabion personal nou       |                          |  |
|----------------------------------|--------------------------|--|
| Nume sablon personal             | ANDREI ION               |  |
| Detalii                          |                          |  |
| Nume beneficiar                  | ANDRELION                |  |
| Suma                             | 450,00                   |  |
| IBAN beneficiar                  | R011BUCU1661110011111RON |  |
| Banca Beneficiar                 | ALPHA BANK S.A.          |  |
| Detalii plata                    | ECONOMII                 |  |
| CUI / CNP beneficiar             | 21112009440011           |  |
| Data valutei                     | Astazi (11.03.2015)      |  |
| Va rugam introduceti codul token | Scaneaza cu eToken       |  |
| Corecteaza                       | Continua                 |  |

Verifica datele introduse iar daca acestea nu sunt corecte apasa butonul **Corecteaza** pentru a le edita. Daca toate datele completate sunt corecte introdu codul generat de token si apasa butonul **Continua.** Codul de securitate generat de dispozitivul token este format din sase cifre.

| Lista sabloane personale 🛛 🖉 Salveaza (pdf) |                          |                                     |                                 |        |              |               |
|---------------------------------------------|--------------------------|-------------------------------------|---------------------------------|--------|--------------|---------------|
| Denu                                        | umire Sablon sau Nume be | neficiar Q Cauta sablon             | •                               |        |              |               |
|                                             |                          |                                     | Creare sablon Ro                | omania | reare sablon | International |
|                                             | ♣ Denumire Sablon        | ⇔ Nume beneficiar                   | ⊜ Banca beneficiar              | ⇔ Suma | ⇔ Valuta     | ď             |
|                                             | mihai                    | andrei mihai                        | ALPHA BANK S.A.                 | 0,00   | RON          | ۹ <b>/X</b>   |
|                                             | <u>test</u>              | ASOCIATIA FLUIDAS                   | BANCA COMERCIALA<br>ROMANA S.A. | 2,00   | RON          | <b>∝ ∕ ×</b>  |
|                                             | test4                    | FOND ERSTE YOU<br>INVEST ACTIVE EUR | BANCA COMERCIALA<br>ROMANA S.A. | 11,00  | EUR          | <b>∝∕×</b>    |
| Inap                                        | oi                       |                                     |                                 |        | St           | erge selectia |

Confirmarea tranzactiei se va face prin aparitia sablonului in lista care cuprinde toate sabloanele tale.

## 7.2. Alerte BCR

In meniul Alerte BCR iti poti administra alertele prin SMS sau e-mail de la BCR. Poti sa iti schimbi canalul pe care sa primesti alerta dar si valoarea de la care sa incepi sa primesti alertele.

| BCR Alert                         |                                                                             |                                 |            |          |    |                        |
|-----------------------------------|-----------------------------------------------------------------------------|---------------------------------|------------|----------|----|------------------------|
| Selecteaza contul<br>Tip serviciu | RO50RNCB00690005085     BCR Alert      BCR Ale     Oprire temporara transmi | 00050<br>rt Plus<br>tere alerte | 1.433,0    | 18 RON   | •  | Activeaza serviciu nou |
| Tip alerta                        |                                                                             | SMS                             | E-mail     |          |    | Prag alerta 🔋          |
| Configurare BCR Aler              | t                                                                           |                                 |            |          |    |                        |
| Alerte creditari (intrari)        | cont                                                                        | ۲                               | $\bigcirc$ |          |    | 100,00                 |
| Plata repetitiva - 1 zi ina       | ainte de executare                                                          | ۲                               | $\odot$    |          |    |                        |
| Plata repetitiva - execut         | tata                                                                        | ۲                               | $\bigcirc$ |          |    |                        |
| Plata repetitiva - neexe          | cutata                                                                      | ۲                               | Ô          |          |    |                        |
| Direct Debit - 1 zi inaint        | te de executare plata                                                       | ۲                               | Ô          |          |    |                        |
| Direct Debit - plata exe          | cutata                                                                      | ۲                               | $\bigcirc$ |          |    |                        |
| Direct Debit - plata nee          | xecutata                                                                    | ۲                               | Ô          |          |    |                        |
| Configurare BCR Aler              | t Plus                                                                      |                                 |            |          |    |                        |
| Plati cu cardul (la come          | ercianti)                                                                   | ۲                               | $\odot$    |          |    | 4.500,00               |
| Retrageri numerar, etc.           | (ATM si MFM)                                                                | ۲                               | $\bigcirc$ |          |    | 500,00                 |
| Plati facturi ATM                 |                                                                             | ۲                               | $\bigcirc$ |          |    | 500,00                 |
| Operatiuni cont curent            | la MFM                                                                      | ۲                               | $\bigcirc$ |          |    | 500,00                 |
| Operatiuni cont curent            | Click 24 Banking                                                            | ۲                               | $\bigcirc$ |          |    | 500,00                 |
| Operatiuni cont curent            | Alo 24 Banking                                                              | ۲                               | $\odot$    |          |    | 500,00                 |
|                                   |                                                                             |                                 |            |          |    |                        |
| Aoresa e-mail pentru tr           | ansmitere alerta                                                            |                                 |            | _        |    |                        |
| Numar de telefon pentr            | u transmitere alerta prin SMS                                               |                                 |            | 07222111 | :: |                        |

#### 7.3. Setari autentificare

In meniul Setari autentificare poti realiza urmatoarele operatiuni:

#### 7.3.1. Activarea metodei de autentificare simplificata

Daca esti utilizator de internet banking si ai ales varianta de autentificare cu token sau eToken , in acest meniu poti sa optezi pentru o metoda alternativa de autentificare .

| Setari autentificare                                                                                                    |         |
|----------------------------------------------------------------------------------------------------|---------|
| ⊘ Numele de utilizator (alias) a fost setat cu succes!                                                                                                    |         |
| Metoda de autentificare complementara - autentificare simplificata                                                                                                    |         |
| Aveti activat serviciul Click 24 Banking BCR – autentificare doar cu token.                                                                                                    |         |
| Aveti la dispozitie o noua posibilitate – autentificare si cu parola si cu token.                                                                                                    |         |
| Alegand aceasta metoda complementara de autentificare cu parola fixa, veti putea sa accesati Click 24 Banking BCR folosino<br>nume de utilizator si parola statica ce va fi automat generata si transmisa pe numarul de telefon definit pentru primire (nu este<br>necesara prezenta in unitate).                                | acelasi |
| Prin acesta noua metoda complementara de autentificare la serviciu, veti putea avea acces rapid la informatii legate de contu<br>balanta si veti putea executa operatiunile simple de transfer intre conturi proprii, deschidere depozite, plata facturi, etc. fara<br>dependenta de token si codurile unice generate cu acesta. | ri si   |
| Activarea acestei optiuni complementare de acces la serviciu este GRATUITA.                                                                                                    |         |
| Veti aves in continuare posibilitates de a va conecta si de a autoriza plati catre terte persoane pe baza codurilor unice genera<br>dispozitivul token.                                                                                                    | te cu   |
| Selectand butonul "Activeaza acum" puteti defini numarul de telefon pe care sa primiti imediat parola si puteti beneficia de ace<br>metoda complementara de acces conform cu Termenii si Conditiile prezentate <u>aici</u> .                                                                                                    | easta   |
| Activeaza acu                                                                                                    | im      |

## > Apasa butonul Activeaza acum si iti va fi afisat urmatorul ecran:

| Activare metoda de autentficare co            | omplementara - parola fixa |          |
|-----------------------------------------------|----------------------------|----------|
| Aplicatiile Click 24 internet si mobil, A     | o 24 si Tranzactii Mobile  |          |
| Numar de telefon pe care se trimite<br>parola |                            |          |
| Anuleaza                                      |                            | Continua |

> Introdu numarul de telefon pe care doresti sa primesti parola si apasa butonul Continua.

| Activare metoda de autentficare com           | plementara - parola fixa |          |
|-----------------------------------------------|--------------------------|----------|
| Numar de telefon pe care se trimite<br>parola |                          |          |
| Va rugam introduceti codul token              | Scaneaza cu eToken 🚹     |          |
| Іпароі                                        |                          | Semneaza |

Verifica datele introduse iar daca acestea nu sunt corecte apasa butonul **Inapoi** pentru a le corecta. Daca toate datele completate sunt corecte introdu codul generat de token si apasa butonul **Semneaza.** Codul de securitate generat de dispozitivul token/etoken este format din sase cifre.

| Activare metoda de autentficare complementara - parola fixa |  |  |
|-------------------------------------------------------------|--|--|
| ⊘ Operatiunea a fost inregistrata cu succes.                |  |  |
| Numar de telefon pe care se trimite<br>parola               |  |  |

Confirmarea tranzactiei se va face prin aparitia ecranului de confirmare.

7.3.2. Setarea unui Alias pentru userul personal, resetarea parolei sau schimbarea parolei pentru aplicatiile de internet, mobil banking si phone banking.

Pentru a seta un Alias personal selecteaza optiunea Setare alias utilizator

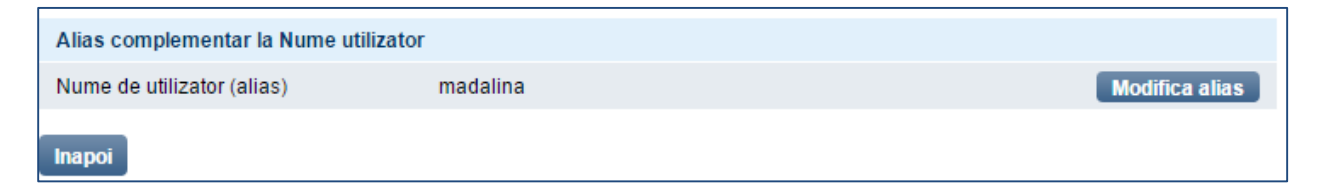

Apasa butonul Modifica alias

| Setari autentificare - modificare             |              |          |
|-----------------------------------------------|--------------|----------|
| Parola de acces la 24 Banking                 |              |          |
| Numar de telefon pe care se trimite<br>parola |              |          |
| Alias complementar la Nume utilizator         | r            |          |
| Nume de utilizator (alias)                    | madalinaaaaa |          |
| Anuleaza                                      |              | Continua |

> Completeaza aliasul pe care doresti sa folosesti si apasa butonul Continua;

| Setari autentificare                                   |
|--------------------------------------------------------|
| O Numele de utilizator (alias) a fost setat cu succes! |

Pentru a schimba numarul de telefon pe care se trimite parola pentru aplicatiile de internet banking, mobile banking si phone banking.

apasa butonul Schimba

| Parola de acces la 24 Banking                 |       |              |                 |                     |
|-----------------------------------------------|-------|--------------|-----------------|---------------------|
| Numar de telefon pe care se trimite<br>parola |       |              | Schimba         |                     |
| Parola                                        | ***** | $\checkmark$ | Modifica parola | Dezactiveaza parola |

> introdu noul numar de telefon si apasa butonul **Continua** 

| Setari autentificare - modificare          |         |
|--------------------------------------------|---------|
| Parola de acces la 24 Banking              |         |
| Numar de telefon pe care se trimite parola |         |
| Alias complementar la Nume utilizator      |         |
| Nume de utilizator (alias)                 |         |
| Anuleaza                                   | ontinua |

Verifica numarul de telefon introdus iar daca acesta nu este corect apasa butonul **Inapoi** pentru a-l modifica. Daca toate datele completate sunt corecte introdu codul generat de token si apasa butonul **Semneaza.** Codul de securitate generat de dispozitivul token/etoken este format din sase cifre.

| Setari autentificare - semneaza               |   |                             |          |
|-----------------------------------------------|---|-----------------------------|----------|
| Numar de telefon pe care se trimite<br>parola |   |                             |          |
| Va rugam introduceti codul token              | 8 | Scaneaza cu eToken <b>1</b> |          |
| Inapoi                                        |   |                             | Semneaza |

Pentru a schimba parola necesara pentru conectarea la serviciul de internet banking, mobile banking si phone banking.

| Setari autentificare                          |                         |            |                 |                     |
|-----------------------------------------------|-------------------------|------------|-----------------|---------------------|
| Metoda de autentificare complementa           | ara - autentificare sin | nplificata |                 |                     |
| Aveti serviciul de autentificare cu parola    | a activ.                |            |                 |                     |
| Pentru orice intrebari va rugam sa ne c       | ontactati la 0800.801.  | BCR (227)  |                 |                     |
|                                               |                         |            |                 |                     |
| Parola de acces la 24 Banking                 |                         |            |                 |                     |
| Numar de telefon pe care se trimite<br>parola | 0753450801              |            | Schimba         |                     |
| Parola                                        | *****                   | 0          | Modifica parola | Dezactiveaza parola |
|                                               |                         |            |                 |                     |
| Alias complementar la Nume utilizato          | r                       |            |                 |                     |
| Nume de utilizator (alias)                    | teste_de_alias          |            |                 | Modifica alias      |
| Іпароі                                        |                         |            |                 |                     |

> apasa butonul **Modifica parola** si completeaza parola actuala si ulterior noua parola dorita si apasa butonul **Salveaza**.

| Setari autentificare - modifica                                                                                                    | re                                                                                                    |                                                    |
|----------------------------------------------------------------------------------------------------|----------------------------------------------------------------------------------------------------|----------------------------------------------------|
| Parola de acces la 24 Banking<br>Numar de telefon pe care se trimite<br>parola                                                                                                    |                                                                                                    |                                                    |
| Seteaza o noua parola                                                                                                    |                                                                                                    |                                                    |
| Parola actuala<br>Noua parola                                                                                                    |                                                                                                    | Aici iti spunem cat de completa este parola aleasa |
| Confirma noua parola                                                                                                    |                                                                                                    |                                                    |
| Parola trebuie sa contina minim 8 d<br>Parola trebuie sa contina maxim 16<br>Parola trebuie sa contina minim lite<br>Caracterele speciale acceptate sur<br>Parola nu poate sa contina numele<br>Numele de utilizator (Aliasul) nu po<br>Parola nu trebuie sa contina la rand<br>Parola nu trebuie sa contina la rand | aractere alphanumerice<br>i caractere<br>re si cel putin o cifra sau un caracter special<br>it: @, #, !, \$, %, ^, &, *, (,), .<br>de utilizator sau aliasul<br>iate fi identic cu parola<br>d 4 caractere identice (ex: "parrrrola")<br>d 4 caractere consecutive (ex: "parola1234") |                                                    |
| Alias complementar la Nume utili                                                                                                    | zator                                                                                                    |                                                    |
| Nume de utilizator (alias)                                                                                                    | ana_de_test                                                                                                    |                                                    |
| Anuleaza                                                                                                    |                                                                                                    | Salveaza                                           |

apasa butonul dezactiveaza parola in situatia in care iti doresti sa iti dezactivezi componenta parola. Ulterior dezactivarii o sa primesti un sms cu textul: Parola de acces a fost blocata. Pentru reactivarea parolei foloseste optiunea de reseteaza parola sau viziteaza cea mai apropiata unitate BCR.

| Setari autentificare                          |                                 |                 |                     |
|-----------------------------------------------|---------------------------------|-----------------|---------------------|
| Metoda de autentificare complement            | ara - autentificare simplificat | a               |                     |
| Aveti serviciul de autentificare cu parol     | a activ.                        |                 |                     |
| Pentru orice intrebari va rugam sa ne c       | ontactati la 0800.801.BCR (22   | 27)             |                     |
| Parola de acces la 24 Banking                 |                                 |                 |                     |
| Numar de telefon pe care se trimite<br>parola | 0753450801                      | Schimba         | Ъ.                  |
| Parola                                        | *****                           | Modifica parola | Dezactiveaza parola |
| Alias complementar la Nume utilizato          | or                              |                 |                     |
| Nume de utilizator (alias)                    | teste_de_alias                  |                 | Modifica alias      |
| Inapoi                                        |                                 |                 |                     |

## 8. ZONA RAPIDA DE ACCESARE INFORMATII DESPRE PRODUSELE TALE ACTIVE

Dupa conectarea in aplicatie in partea de sus ai posibilitatea sa iti accesezi rapid informatiile despre produsele pe care le detii la BCR.

| BCR 🗯 banking 🖄                                  | 1 Tur aplicatie       | Manual online   | 🔣 Demo 👔    | 🛛 Mesaje 🛛 🎇<br>BCR   1 | Setari 💽 0800.801.BCR(227)<br>Mențiuni legale   TCGA   ANPC |
|--------------------------------------------------|-----------------------|-----------------|-------------|-------------------------|-------------------------------------------------------------|
| ☆ Situatie financiara X Asistentul meu financiar | 🐯 Conturi curente 褬 E | conomisire  Cre | dite 🛋 Card | duri de credit          | 该 Fonduri de investitii                                     |
| Data ultimei conectari - 02.04.2015 11:35:18     |                       |                 |             | esti conectat in        | Bine ai venit Oana,<br>aplicatia Click24Banking             |

## 8.1. Situatie financiara

In Situatie financiara sunt afisate informatii despre toate produsele pe care le detii. Spre exexmplu: conturi curente, instrumente de economii, credite, cardurile de credit.

| Situatie financiara          |                              |                                 |
|------------------------------|------------------------------|---------------------------------|
| Salveaza (pdf)               |                              | Actualizare                     |
| Cont                         | Numar cont                   | Sold disponibil/Sold de plata 🚦 |
| 🔺 💐 <u>Conturi curente</u>   |                              | Total: 7.710,60 RON 💌           |
| Cont Salariu                 | R007RNCB0318002045320001     | 7.701,96 RON                    |
| alias 2                      | R042 RNCB0042 00204242 42 20 | 0.00 RON                        |
| Cont Curent                  | R070RNCB0072002045320012     | <u>1.52</u> EUR                 |
| Cont Curent                  | R042 RNCB0042 00204242 42 20 | <u>0.47</u> USD                 |
| 🔺 褬 Instrumente de economis  | sire                         | Total: 93.493,79 RON 💌          |
| Succes BCR                   | 201305111515315              | 5.769,47 RON                    |
| Succes BCR                   | <u>481348103360148</u>       | <u>9.352,92</u> RON             |
| Succes BCR                   | 201305111515315              | <u>5.000,00</u> RON             |
| Succes BCR                   | <u>481348103360148</u>       | <u>5.490,00</u> RON             |
| Succes BCR                   | 201305111515315              | <u>5.000.00</u> RON             |
| Succes BCR                   | 481348103360148              | <u>5.000.00</u> RON             |
| Succes BCR                   | 201305111515315              | <u>5.000.00</u> RON             |
| Succes BCR                   | <u>481348103360148</u>       | <u>6.066.34</u> RON             |
| Succes BCR                   | 201305111515315              | <u>9.000.00</u> RON             |
| Succes BCR                   | <u>481348103360148</u>       | <u>10.000.00</u> RON            |
| Succes BCR                   | 201305111515315              | <u>16.533.00</u> RON            |
| economii                     | <u>481348103360148</u>       | <u>500.00</u> RON               |
| Succes BCR                   | 201305111515315              | <u>515.00</u> EUR               |
| Maxicont BCR                 | R004RNCB0072362036320036     | 7.509.00 RON                    |
| Maxicont BCR                 | R007RNCB0318002045320001     | <u>500.00</u> RON               |
| Maxicont BCR                 | R090RNCB0036002045320036     | <u>500.00</u> RON               |
| 🔺 📖 <u>Carduri de credit</u> |                              | Total: 7.516,25 RON 💌           |
| Bun de Plata MasterCard      | 510840XXXXX2184              | 7.516,25 RON                    |

#### 8.2. Asistentul financiar

Asistentul financiar BCR te ajuta sa vezi mai usor si din mai multe perpective situatia ta financiara dar si analiza cheltuielior si a veniturilor tale

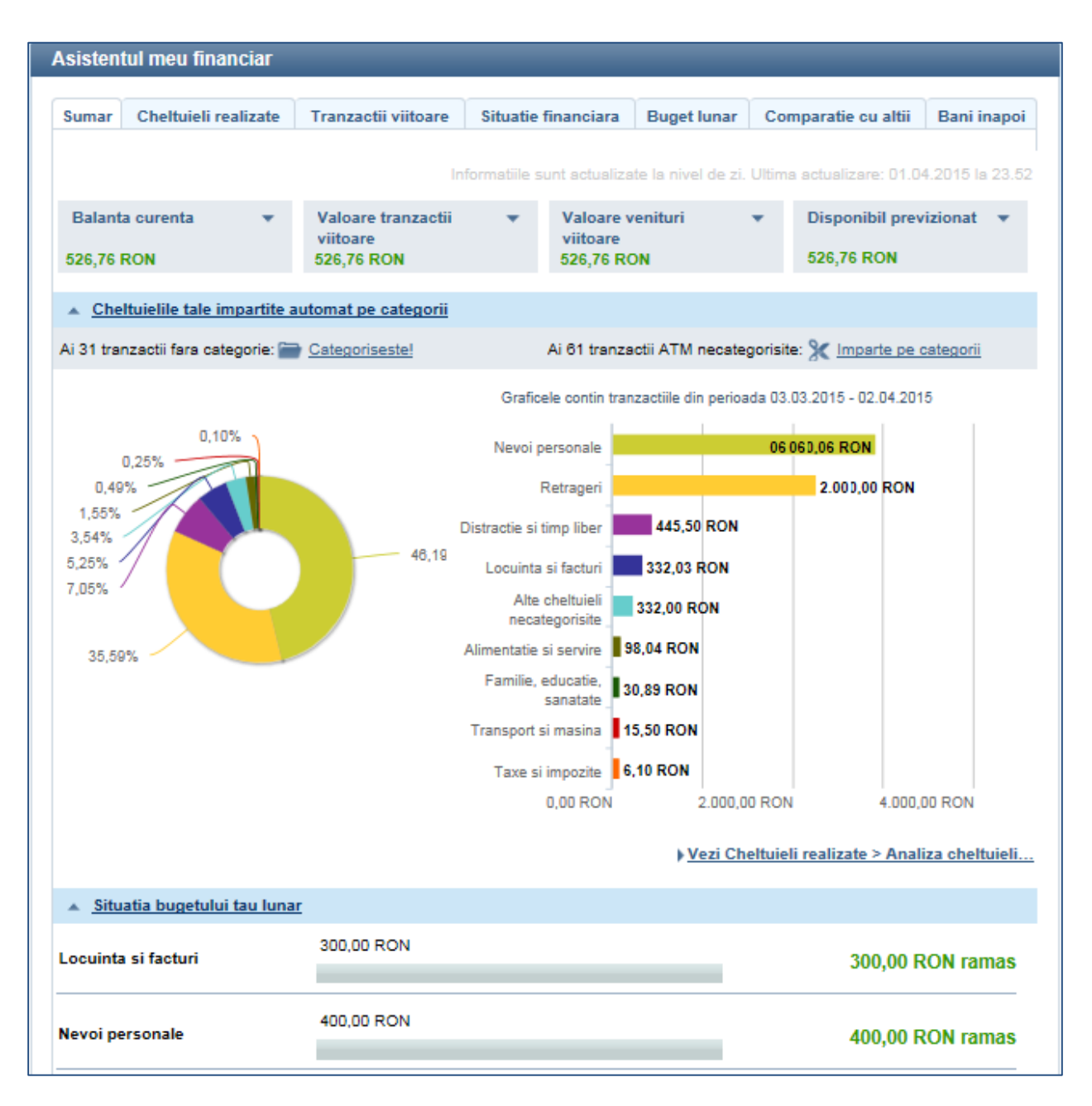

#### 8.3. Conturi curente

In sectiunea Conturi curente sunt afisate informatii despre conturile curente pe care le detii. In plus, daca apesi pe numarul contului vei accesa meniul Detalii Cont.Daca apesi pe soldul contului vei accesa ultimele 10 tranzactii efectuate pe acel cont.

| Lista conturi              |                          | 📇 Salveaza (pdf)                  |
|----------------------------|--------------------------|-----------------------------------|
|                            |                          | Actualizare                       |
| Cont                       | Numar cont               | Sold disponibil/Sold de plata 🔋 👔 |
| 🔺 💐 <u>Conturi curente</u> |                          | Total: 7.710,60 RON 💌             |
| Cont Salariu               | R003RNCB0318000345320003 | <u>7.701.96</u> RON               |
| alias 2                    | R013RNCB0013002013320013 | <u>0.00</u> RON                   |
| Cont Curent                | R003RNCB0072002045303003 | <u>1.52</u> EUR                   |
| Cont Curent                | R013RNCB0013002013320013 | <u>0.47</u> USD                   |

#### 8.4. Economisire

In sectiunea Economisire sunt afisate informatii despre conturile de economii pe care le detii. Iti vizualizezi rata de dobanda, istoricul tranzactiilor.

Tot in acest meniu ai posibilitatea sa iti lichidezi un cont de economii prin apasarea butonului **lichidare** si parcurgerea pasilor ulteriori.

| 🍎 Cont de Economii - Situatie                           | Financiara Detaliata |            | 📇 Salveaza (pdf)   |
|---------------------------------------------------------|----------------------|------------|--------------------|
|                                                         |                      |            |                    |
| IBAN                                                    | Valuta               | Stare cont | Data deschidere    |
| R055RNCB009000008000008                                 | RON                  | Activ      | 03.03.2015         |
|                                                         |                      |            |                    |
| Data activarii pentru serviciul<br>Click 24 Banking BCR | 03.03.2015           |            |                    |
| Rata dobanda 🔋                                          | 1,15 %               |            |                    |
| Sold disponibil                                         |                      |            |                    |
| Sold minim de functionare 🚦                             | 500,00               |            |                    |
| Cont pentru virament principal RO                       | 50RNCB0090           |            |                    |
| Cont pentru virament dobanda RO                         | 55RNCB00901          |            |                    |
| Alias                                                   |                      |            |                    |
|                                                         |                      |            |                    |
| <ul> <li>Persoane imputernicite pe cont</li> </ul>      |                      |            |                    |
| Lichidare                                               |                      |            | Istoric tranzactii |

## 8.5. Credite

In sectiunea Credite sunt afisate informatiile despre creditele active pe care le detii.

| 🙆 Credite - Situatie Financiara               | Detaliata          |                          | 📇 Salveaza (pdf)   |
|-----------------------------------------------|--------------------|--------------------------|--------------------|
| Numar cont                                    | Valuta             | Stare cont               | Data activarii     |
|                                               | RON                | Activ                    | 30.01.2015         |
| Tip credit                                    | DIVERS - RON       | Comisioane lunare        | 0,00               |
| Unitatea BCR la care a fost<br>deschis contul | BUCURESTI LIPSCANI | Data ultimei scadente    | 05.01.2020         |
| Total 🚹                                       |                    | Procent dobanda 🚦        | 5,81 %             |
| Valoare totala credit                         |                    | Cont rambursare 🚦        |                    |
| Sold credit                                   |                    | Data inceperii           | 30.01.2015         |
| Rata principal                                |                    | Urmatoarea data scadenta | 05.04.2015         |
| Rata dobanda                                  |                    | Zile intarziere          | 0                  |
| Total restante                                | 0,00               | Alias                    |                    |
|                                               |                    |                          |                    |
|                                               |                    |                          | Istoric tranzactii |

## 8.6. Carduri de credit

In sectiunea Carduri de credit sunt afisate informatiile despre cardurile tale de credit.In plus iti poti rambursa suma minima de plata sau soldul nou direct prin apasarea unuia dintre butoanele aferente.

Tot din acest meniul iti poti activa optiunea 3D secure prin care iti adaugi extra siguranta la tranzactiile online realizate cu cardul.

| 🛤 Carduri de credit -                                                                | Detalii                     | _                  | _              | _                 | _                     | 8                                        | Salveaza (pdf)                           |
|--------------------------------------------------------------------------------------|-----------------------------|--------------------|----------------|-------------------|-----------------------|------------------------------------------|------------------------------------------|
| Card de credit                                                                       | Тір                         | Numar cont         |                | Suma<br>restanta  | Valuta                | Data<br>deschidere<br>cont               | Stare cont                               |
| Bun De Plata Standard<br>MasterCard                                                  | ř.                          | 510160XXXXX        | X7522          | 0,00              | RON                   | 20.07.2012                               | Normal                                   |
| Suma minima de plata                                                                 |                             | 0,0                | ) 🚹 🛛 Pla      | teste suma mi     | inima                 |                                          |                                          |
| Data scadenta                                                                        |                             | 25.10              | 2016           |                   |                       |                                          |                                          |
| Sold nou                                                                             |                             | 0,0                |                | Plateste sold n   | ou                    |                                          |                                          |
| Ultima rambursare                                                                    |                             | 1                  | 50,00          |                   |                       |                                          |                                          |
| Data ultimei plati                                                                   |                             | 28.10              | 2016           |                   |                       |                                          |                                          |
| Rata de dobanda                                                                      |                             | 4,69%              | 6 🚺            |                   |                       |                                          |                                          |
| Limita credit 🚹                                                                      | Credit                      | utilizat 📋         | Decor          | ntari in curs 🚦   | 9                     | Credit disp                              | onibil 🚹                                 |
| 4.000,00                                                                             | - 3.2                       | 243,41             | -              | 572,86            | =                     | 183,                                     | 73                                       |
| ▲ Detinatori carduri                                                                 |                             |                    |                |                   |                       |                                          |                                          |
| Numar card                                                                           | Nume                        | detinator          | Data emiter    | ii Tipu           | l cardului            | Starea ca                                | rdului                                   |
| 510160XXXXX7522                                                                      | MIHAL                       | MIHAI              | 20.07.2012     | Prin              | cipal                 | Normal                                   |                                          |
| Activeaza 3D Secure<br>Alege sa platesti in sigurar<br>in plus pentru tranzactiile o | nta cu cardul ta<br>poline! | u pe Internet. Act | iveaza acum, g | ıratuit, optiunea | a <u>3D Secure</u> ca | VERIFIED<br>by VISA<br>are iti garanteaz | MasterCard.<br>SecureCode<br>a siguranta |
| ▼ Decontari in curs                                                                  |                             |                    |                |                   |                       |                                          |                                          |
| Istoric tranzactii                                                                   |                             |                    |                |                   |                       |                                          | Extrase                                  |

| 🔍 Extrase                      |                                                 |                    |                      |                       | _                            |                      |                            | Salveaza (pdi  |
|--------------------------------|-------------------------------------------------|--------------------|----------------------|-----------------------|------------------------------|----------------------|----------------------------|----------------|
| Card de credit                 |                                                 | Tip                | Numar con            | t                     | Suma<br>restanta             | Valuta               | Data<br>deschidere<br>cont | Stare cont     |
| Bun De Plata Sta<br>MasterCard | andard                                          | ř.                 | 510160XXX            | XXX0744               | 0,00                         | RON                  | 07.11.2008                 | Normal         |
| Suma minima d                  | e plata                                         |                    | 0                    | ,00 🚹                 |                              |                      |                            |                |
| Data scadenta                  |                                                 |                    | 26.0                 | 9.2016                |                              |                      |                            |                |
| Sold precedent                 |                                                 |                    | 1.998                | ,16 🚹                 |                              |                      |                            |                |
| + Cumparaturi                  |                                                 |                    |                      | 0,00                  |                              |                      |                            |                |
| + Eliberari num                | erar                                            |                    |                      | 0,00                  |                              |                      |                            |                |
| + Alte debite                  |                                                 |                    |                      | 0,00                  |                              |                      |                            |                |
| - Alte creditari               |                                                 |                    |                      | 3,13                  |                              |                      |                            |                |
| - Stornari                     |                                                 |                    | 0                    | ,00 🚹                 |                              |                      |                            |                |
| - Rambursari                   |                                                 |                    | 1.995                | ,03 🚹                 |                              |                      |                            |                |
| = Sold curent                  |                                                 |                    | 0                    | ,00 🚹                 |                              |                      |                            |                |
| Dobanda de pla                 | ata                                             |                    | 0                    | ,00 🚹                 |                              |                      |                            |                |
| Comisioane                     |                                                 |                    | 0                    | ,00 🚹                 |                              |                      |                            |                |
| Limita cred                    | lit 🚹                                           | Sold cu            | rent                 | Deconta               | ri in curs 🔋 🚹               |                      | Credit dispon              | ibil 🚺         |
| 2.500,0                        | 0                                               | - 0,00             | ) -                  |                       | 0,00                         | =                    | 2.500,0                    | 0              |
| Referinta                      | Tip<br>tranzactie                               | Data<br>tranzactie | Data de<br>procesare | Valoare<br>tranzactie | Valoare<br>comision <b>i</b> | Detalii              |                            | Suma           |
| 102099508804                   | Plata<br>datorie                                | 20.10.2016         | 20.10.2016           | 1.695,03<br>RON       | 0,00 RON                     | Plata datori         | e                          | 1.695,0<br>ROI |
| 092630037120                   | Plata<br>datorie                                | 26.09.2016         | 26.09.2016           | 150,00<br>RON         | 0,00 RON                     | Plata datori         | e                          | 150,00 ROI     |
| 091307344175                   | Inregistrare<br>valoare<br>puncte<br>loialitate | 13.09.2016         | 13.09.2016           | 3,13 RON              | 0,00 RON                     | Bun de plat<br>lunar | a 2% bani inapoi           | 3,13 ROI       |
| 090188694638                   | Plata                                           | 01.09.2016         | 01.09.2016           | 150,00                | 0,00 RON                     | Plata datori         | e                          | 150,00 RO      |

## 8.7. Fonduri de investiti

In sectiunea Fonduri de investiti iti sunt afisate informatiile generale despre fondurile de investitii active pe care le detii la BCR.

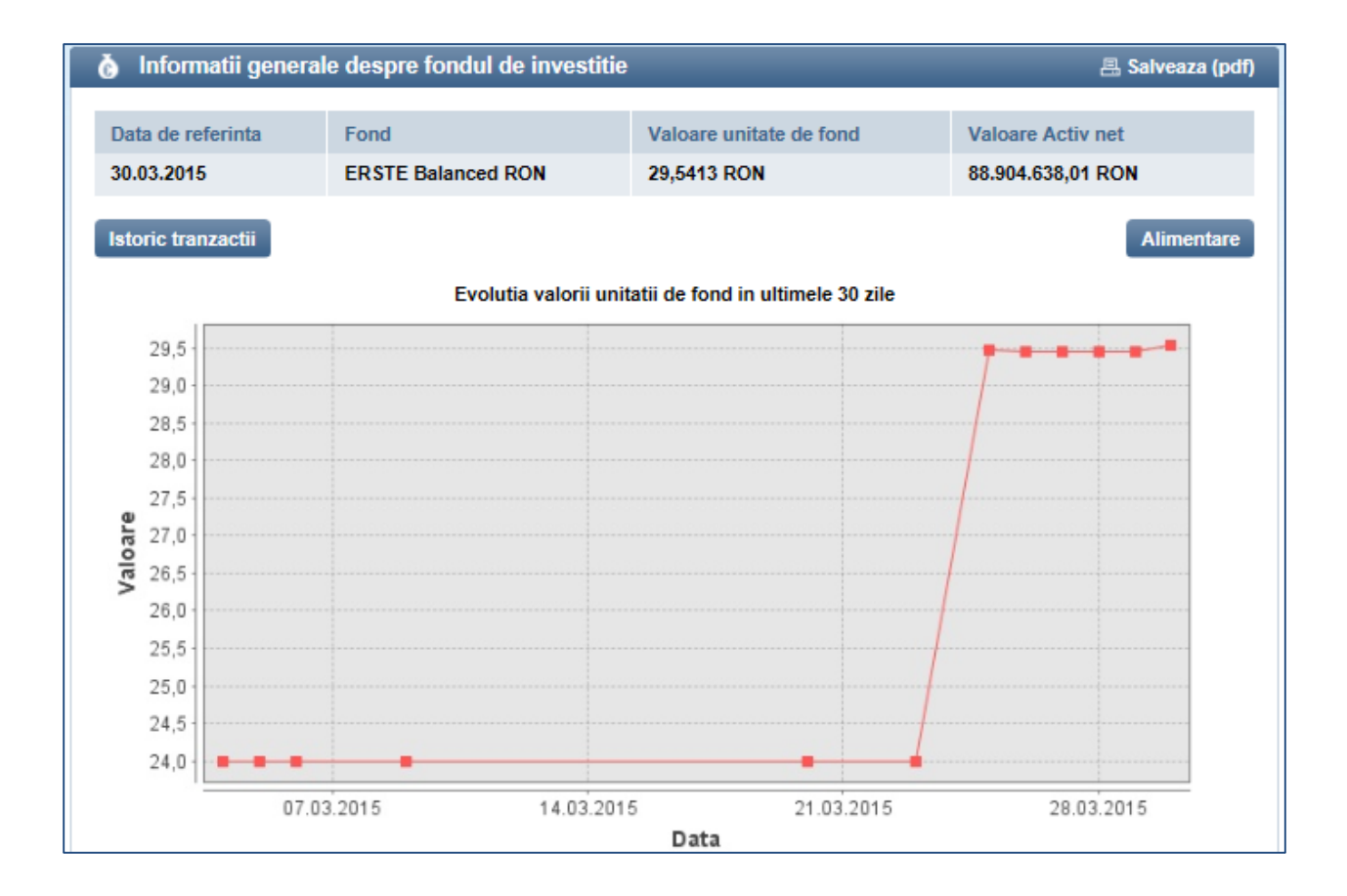

## 9. ADMINISTRARE PROFIL UTILIZATOR

In acest meniu iti poti personaliza/actualiza datele personale cat si informatii privind aplicatia Click 24 Banking.

| Setari |                                                                                                    |   |                                                                                                    |
|--------|----------------------------------------------------------------------------------------------------|---|----------------------------------------------------------------------------------------------------|
|        | Setari generale<br>- Limba (language)<br>- Setari mailbox<br>• Selecteaza                                                                                                    |   | Actualizare date personale<br>- Numar de telefon<br>- E-mail<br>- Adresa de corespondenta<br>• Selecteaza                                 |
|        | Setari autentificare<br>- Activare autentificare simplificata<br>- Resetare parola<br>- Numar de telefon pentru parola<br>- Alias pentru nume utilizator<br>Selecteaza        |   | Administrarea conturilor<br>- Setari alias pentru conturi<br>- Dezactivarea de la vizualizare<br>a conturilor din aplicatie<br>Selecteaza |
|        | Setari Asistentul meu financiar<br>- Personalizare pagina generala<br>- Administrare conturi virtuale<br>- Administrare reguli client<br>- Profil functie Comparatie cu altii | ¢ | Sabloane Personale<br>- Administreza toate sabloanele tale<br>personale<br>Selecteaza                                                     |

In zona actualizare date personale iti poti modifica:

- numarul de telefon;
- adresa de email;

| Profilul meu persona   | al         | 📇 Salveaza (pdf) |
|------------------------|------------|------------------|
| Тір                    | Descrierea | <br>- C          |
| Adresa                 |            |                  |
| Adresa de corespondent | la         |                  |
| Numere de telefon      |            | Modifica         |
| Mobil                  |            |                  |
| Mobil                  |            |                  |
| Mobil                  |            |                  |
| Adrese de email        |            | Modifica         |
| Adrese de email        |            |                  |
| Inapoi                 |            |                  |

In zona setari generale poti schimba:

- limba in care iti este afisata aplicatia;
- perioada pentru care iti sunt afisate mesajele in inboxul aplicatiei.

| Setarile Contului meu             |          |         |
|-----------------------------------|----------|---------|
| Schimba limba din (romana) in     | romana   |         |
| Mesajele sunt sterse automat dupa | 365 zile |         |
| Іпароі                            |          | Trimite |

In zona administrare conturi poti sa iti gestionezi conturile pe care le vezi in aplicatie cat si sa iti setezi un alias personalizat pentru fiecare cont.

> Pentru a dezactiva un cont de la vizualizarea in aplicatiei bifeaza casuta din dreptul acestuia.

| Lista conturi       |                           |                               |     | 📇 Salveaza  | (pdf) |
|---------------------|---------------------------|-------------------------------|-----|-------------|-------|
|                     |                           |                               |     | Actualizare | 8     |
| Cont                | Numar cont                | Sold disponibil/Sold de plata | 8   | Dezactivare | 8     |
| ▲ 🐯 Conturi curente |                           |                               |     |             |       |
| Cont Salariu        | R007RNCB0318002045325353  | <u>7.701.96</u>               | RON |             |       |
| alias 2             | RC13RNCB0071301135320013  | <u>0.00</u> I                 | RON |             |       |
| Cont Curent         | R007RNCB0318002045325353  | <u>1.52</u>                   | EUR |             |       |
| Cont Curent         | RC13 RNCB0072001345321313 | <u>0,47</u>                   | USD |             |       |

In zona setari Asistentul Financiar poti efectua:

- Personalizarea zonei din Pagina principala Lista conturi;
- Administrarea conturilor virtuale;
- Administreaza sabloanelor;
- Setari profil personal pentru functia Comparatie cu altii;
- Inchidere functii Asistentul Financiar BCR;

| Personalizarea zonei din Pagina principala - Lista conturi                                                                                                    |
|----------------------------------------------------------------------------------------------------|
| Zona de grafice din pagina principala permite personalizarea prin alegerea graficelor pe care doresti sa le vezi din cele disponibile.<br>Selecteaza butonul "Modifica" si alege cele 2 grafice pe care sa le vizualizezi intotdeauna la autentificare. Graficele pot fi modificate in<br>orice moment. |
| Pentru mai multe informatii despre aceasta configurare foloseste pagina de asistenta online apasand pe simbolul Help din partea de sus a paginii.                                                                                                    |
| Modifica                                                                                                    |
|                                                                                                    |
| Administrarea conturilor virtuale                                                                                                    |
| Conturile virtuale iti permit sa adaugi in analiza cheltuielilor tale si:                                                                                                    |
| banii pe care ii platesti in numerar si care nu trec printr-un cont bancar sau                                                                                                    |
| cheltuielile altor membrii ai familiei tale din conturi de la BCR sau de la alte banci                                                                                                    |
| cheltuielile pe care le faci din conturile tale la alte banci sau                                                                                                    |
| astfel incat concluziile pe care le poti obtine cu ajutorul Asistentului tau financiar 24 Banking sa fie cat mai relevante.                                                                                                    |
| Pentru mai multe informatii despre aceasta configurare foloseste pagina de asistenta online apasand pe simbolul Help din partea de sus a paginii.                                                                                                    |
| Selecteaza                                                                                                    |